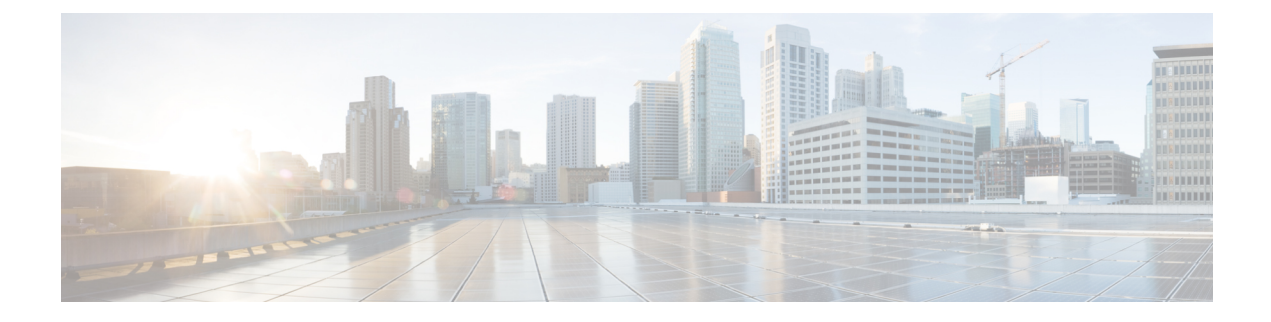

# クラスタ間のエクステンションモビリティ

- Extension Mobility Cross Cluster の概要 (1 ページ)
- Extension Mobility Cross Cluster の前提条件 (1 ページ)
- Extension Mobility Cross Cluster の設定タスク フロー (2 ページ)
- Extension Mobility Cross Cluster の連携動作 (30 ページ)
- Extension Mobility Cross Cluster の制約事項 (31 ページ)
- Extension Mobility Cross Cluster のトラブルシューティング (36 ページ)

# Extension Mobility Cross Cluster の概要

Extension Mobility Cross Cluster (EMCC) 機能は、Extension Mobilityと同じ機能をユーザに提供 しますが、あるクラスタ(ホームクラスタ)から移動して、別のリモートクラスタ(訪問先 クラスタ)上の一時的な電話機にログインできるようにもします。そこから、ホームオフィス で IP フォンを使用している場合のように、任意の場所から自分の電話機設定にアクセスでき ます。

# Extension Mobility Cross Cluster の前提条件

- Extension Mobility Cross Cluster (EMCC) の設定をサポートし、使用しているその他のコール制御エンティティ (その他の Cisco Unified Communications Manager クラスタ、EMCC クラスタ間サービスプロファイル、EMCC リモート クラスタ サービスなど)
- ・非セキュアまたは混合モードに設定されたクラスタ。詳細については、Extension Mobility Cross Cluster とさまざまなクラスタバージョンのセキュリティモード(34ページ)を参照してください。
- ・セキュア モードまたは非セキュア モードでサポートされる電話機

# Extension Mobility Cross Cluster の設定タスク フロー

### 始める前に

- Extension Mobility Cross Cluster の前提条件 (1ページ)を確認してください。
- ・Extension Mobility Cross Cluster の連携動作と制約事項のレビュー

#### 手順

|       | コマンドまたはアクション                                                                                                    | 目的                                                                                                    |
|-------|----------------------------------------------------------------------------------------------------|----------------------------------------------------------------------------------------------------|
| ステップ1 | 電話機能一覧の生成                                                                                                    | Extension Mobility Cross Cluster 機能をサ<br>ポートするデバイスを特定するために、<br>レポートを生成します。                                                                                                    |
| ステップ2 | エクステンションモビリティの設定(<br>4ページ)を行うには、次のサブタス<br>クを実行します。<br>・Extension Mobility Cross Cluster の<br>サービスの有効化(4ページ)<br>・Extension Mobility 電話サービスの設<br>定(5ページ)<br>・Extension Mobility Cross Cluster のデ<br>バイス プロファイルの設定(6<br>ページ)<br>・ユーザに対する Extension Mobility<br>Cross Cluster の有効化(15ペー<br>ジ)<br>・エクステンションモビリティへのデ<br>バイスの登録(16ページ) | ユーザがクラスタ内の他の電話機から自<br>分の電話機の設定(ラインアピアラン<br>ス、サービス、短縮ダイヤルなど)に一<br>時的にアクセスできるように Extension<br>Mobilityを設定します。ユーザがホーム<br>クラスタと訪問先クラスタのどちらから<br>でも設定にアクセスできるように、ホー<br>ムクラスタとリモートクラスタの両方<br>でこのタスクフローを実行します。 |
| ステップ3 | <ul> <li>Extension Mobility Cross Cluster の証明書の有効化(16ページ)を行うには、次のサブタスクを実行します。</li> <li>一括プロビジョニングサービスの有効化(17ページ)</li> <li>一括証明書管理の設定および証明書のエクスポート(18ページ)</li> <li>証明書の統合(19ページ)</li> <li>クラスタへの証明書のインポート(19ページ)</li> </ul>                                                                                                    | ホーム クラスタおよびリモート クラス<br>タを適切に設定するには、各クラスタの<br>証明書を同じ SFTP サーバと SFTP ディ<br>レクトリにエクスポートし、参加クラス<br>タのいずれか1つでそれらを統合する必<br>要があります。この手順により、2つの<br>クラスタ間で信頼が確立されていること<br>を確認できます。                               |

|        | コマンドまたはアクション                                                                                                    | 目的                                                                                                    |
|--------|----------------------------------------------------------------------------------------------------|----------------------------------------------------------------------------------------------------|
| ステップ4  | <ul> <li>Extension Mobility Cross Cluster のデバイ<br/>スおよびテンプレートの設定 (20ページ)を行うには、次のサブタスクを実行<br/>します。</li> <li>・共通デバイス設定の作成 (21ページ)</li> <li>・Extension Mobility Cross Cluster テン<br/>プレートの設定 (21ページ)</li> <li>・デフォルトテンプレートの設定 (<br/>22ページ)</li> <li>・Extension Mobility Cross Cluster デバ<br/>イスの追加 (22ページ)</li> </ul> |                                                                                                    |
| ステップ5  | Extension Mobility Cross Cluster の位置情<br>報フィルタの設定 (23 ページ)                                                                                                    | 国、州、市の値などのデバイス ロケー<br>ションに合った基準を指定する地理位置<br>情報フィルタを設定します。地理位置情<br>報はデバイスの場所を特定するために使<br>用され、フィルタは地理位置情報のどの<br>部分が重要であるかを示します。                                                                                                    |
| ステップ6  | Extension Mobility Cross Cluster の機能パ<br>ラメータの設定 (23 ページ)                                                                                                    | 地理位置情報フィルタなどの設定した機<br>能パラメータの値を選択します。                                                                                                    |
| ステップ7  | Extension Mobility Cross Cluster のクラス<br>タ間 SIP トランクの設定 (28 ページ)                                                                                                    | クラスタ間 PSTN アクセスおよび RSVP<br>エージェント サービスの着信/発信トラ<br>フィックを処理するトランクを設定しま<br>す。1つのトランクで PSTN アクセスと<br>RSVPエージェントサービスの両方を処<br>理するよう設定できます。または、サー<br>ビスごとに1つずつトランクを設定する<br>こともできます。Extension Mobility Cross<br>Cluster に必要な SIP トランクは最大 2<br>つです。 |
| ステップ8  | Extension Mobility Cross Cluster のクラス<br>タ間サービス プロファイルの設定 (29<br>ページ)                                                                                                    | クラスタ間サービス プロファイルを設<br>定して、Extension Mobility Cross Cluster<br>を有効化します。このプロファイルは、<br>結果レポートより上位の設定および結果<br>レポートを提供するすべての設定を収集<br>します。                                                                                                    |
| ステップ 9 | リモートクラスタサービスの設定(29<br>ページ)                                                                                                    | Extension Mobility Cross Cluster のリモー<br>ト クラスタを設定します。この手順に<br>より、ホーム クラスタとリモート(訪                                                                                                    |

| <br>コマンドまたはアクション | 目的                         |
|------------------|----------------------------|
|                  | 問先)クラスタを接続するリンクが確立<br>します。 |

# エクステンションモビリティの設定

ユーザがクラスタ内の他の電話機から自分の電話機の設定(ラインアピアランス、サービス、 短縮ダイヤルなど)に一時的にアクセスできるようにExtension Mobilityを設定します。ユーザ がホーム クラスタと訪問先クラスタのどちらからでも設定にアクセスできるように、ホーム クラスタとリモート クラスタの両方でこのタスク フローを実行します。

#### 手順

|               | コマンドまたはアクション                                                 | 目的                                                                                              |
|---------------|--------------------------------------------------------------|-------------------------------------------------------------------------------------------------|
| ステップ1         | Extension Mobility Cross Cluster のサービ<br>スの有効化 (4 ページ)       |                                                                                                 |
| ステップ <b>2</b> | Extension Mobility 電話サービスの設定<br>(5 ページ)                      | ユーザを登録できるExtension Mobilityの<br>電話サービスを作成します。                                                   |
| ステップ3         | Extension Mobility Cross Cluster のデバイ<br>ス プロファイルの設定 (6 ページ) | デバイスプロファイルを作成して、ユー<br>ザが Extension Mobility Cross Cluster にロ<br>グインする際に実際のデバイスに設定を<br>マッピングします。 |
| ステップ4         | ユーザに対する Extension Mobility Cross<br>Cluster の有効化 (15 ページ)    |                                                                                                 |
| ステップ5         | エクステンションモビリティへのデバイ<br>スの登録 (16 ページ)                          | すべてのデバイスに対してエンタープラ<br>イズ サブスクリプションを設定してい<br>ない場合には、エクステンションモビリ<br>ティをデバイスで有効にし、サービスに<br>登録します。  |

### Extension Mobility Cross Cluster のサービスの有効化

手順

- ステップ1 [Cisco Unified Serviceability]から、以下を選択します。 [ツール(Tools)]>[サービスアクティ ベーション (Service Activation)]を選択します。
- **ステップ2**[サーバ (Server)]ドロップダウンリストから、必須のノードを選択します。
- ステップ3、次のサービスを有効化します。
  - a) Cisco CallManager

- b) Cisco Tftp
- c) Cisco Extension Mobility
- d) ILS サービス
  - (注) ILS サービスをアクティブ化するには、パブリッシャノードを選択する必要があります。

ステップ4 [保存] をクリックします。

ステップ5 [OK] をクリックします。

### Extension Mobility 電話サービスの設定

ユーザを登録できるExtension Mobilityの電話サービスを作成します。

#### 手順

- ステップ1 [Cisco Unified CM 管理(Cisco Unified CM Administration)]から、以下を選択します。[デバイス(Device)]>[デバイスの設定(Device Settings)]>[電話サービス(Phone Services)]。
- ステップ2 [新規追加]をクリックします。
- ステップ3 [サービス名(Service Name)] フィールドに、サービスの名前を入力します。

たとえば、Extension Mobility または EM などの名前を入力します。Java MIDlet サービスの場合、サービス名は、Java Application Descriptor (JAD) ファイルで定義されている名前と正確に 一致している必要があります。

- ステップ4 [サービス URL (Service URL)]フィールドに、次の形式でサービス URL を入力します。 http://<IP Address>:8080/emapp/EMAppServlet?device=#DEVICENAME#&EMCC=#EMCC#。
- **ステップ5** (任意) HTTPSを使用して安全なURLを作成するには、次の形式でセキュアなサービスURL を入力します。

https://<IP
Address&gt;:8443/emapp/EMAppServlet?device=#DEVICENAME#&amp;EMCC=#EMCC#

- **ステップ6** (任意) さらに多くのサインインオプションを設定するには、loginTypeパラメータを以下の 形式で [サービス URL (Service URL)]に追加します。
  - loginType=DNは、ユーザがプライマリ内線番号とPINを使用してサインインできるようにします。サービス URL の形式は、http://<IP
     Address&gt;:8080/emapp/EMAppServlet?device=#DEVICENAME#&amp;EMCC=#EMCC#&amp;loginType=DNです。
  - ・loginType=SPにより、ユーザはセルフサービスユーザIDとPINを使用してログインできます。

サービス URL の形式は http://<IP Address>:8080/emapp/EMAppServlet?device=#DEVICENAME#&EMCC=EMCC#&loginType=SP です。

・loginType=UIDにより、ユーザはユーザ ID と PIN を使用してログインできます。

サービス URL の形式は http://<IP Address>:8080/emapp/EMAppServlet?device=#DEVICENAME#&EMCC=EMCC#&loginType=UID です。

loginType パラメータは、セキュアなURLに付加することもできます。URLの最後にloginType を付加しなかった場合は、デフォルトのサインインオプションとして[ユーザ ID (User ID)] と [PIN] が表示されます。

- ステップ7 [サービスカテゴリ (Service Category)]フィールドと[サービスの種類 (Service Type)]フィー ルドのデフォルト値を使用します。
- **ステップ8** [有効(Enable)] チェックボックスをオンにします。
- **ステップ9** (任意) [エンタープライズ登録(Enterprise Subscription)] チェックボックスをオンにして、 すべての電話およびデバイス プロファイルをこの電話サービスに登録します。
  - (注) サービスを初めて設定する際にこのチェックボックスをオンにすると、この IP フォンのサービスをエンタープライズ サブスクリプション サービスとして設定することになります。社内のすべての電話およびデバイスプロファイルは、この IP Phone サービスに自動的に登録されるため、個別に登録する必要はありません。

ステップ10 [保存] をクリックします。

## Extension Mobility Cross Cluster のデバイス プロファイルの設定

デバイスプロファイルを作成して、ユーザが Extension Mobility Cross Cluster にログインする際 に実際のデバイスに設定をマッピングします。

#### 手順

- ステップ1 [Cisco Unified CM 管理(Cisco Unified CM Administration)]から、以下を選択します。[デバイ ス(Device)]>[デバイス設定(Device Settings)]>[デバイスプロファイル(Device Profile)]。
- ステップ2 次のいずれかの操作を実行します。
  - ・既存のデバイスプロファイルを変更するには、[検索(Find)]をクリックして、検索条件 を入力します。結果のリストでデバイスプロファイル名をクリックします。
  - 新しいデバイスプロファイルを追加するには、[新規追加(Add New)]をクリックして、
     [次へ(Next)]をクリックし、デバイスプロファイルのタイプを選択します。[次へ(Next)]をクリックしてプロトコルを選択し、[次へ(Next)]をクリックします。

- **ステップ3** [デバイス プロファイルの設定(Device Profile Configuration)] ウィンドウで各フィールドを設定します。フィールドとその設定オプションの詳細については、Extension Mobility Cross Clusterのデバイス プロファイル フィールド(7ページ)を参照してください。
- ステップ4 [保存] をクリックします。
- ステップ5 新しいデバイス プロファイルに電話番号 (DN) を追加します。

### Extension Mobility Cross Cluster のデバイス プロファイル フィールド

#### 表 1: デバイス プロファイルの設定値

| フィールド                                           | 説明                                                                                                    |
|-------------------------------------------------|----------------------------------------------------------------------------------------------------|
| [製品のタイプ(Product<br>Type)]                       | このデバイス プロファイルが適用される製品タイプを表示します。                                                                                                    |
| デバイス プロトコル<br>(Device Protocol)                 | このデバイス プロファイルが適用されるデバイス プロトコルを表示<br>します。                                                                                                    |
| [デバイスプロファイ<br>ル名(Device Profile<br>Name)]       | 固有の名前を入力します。この名前には、最長 50 文字まで指定できます。                                                                                                    |
| 説明                                              | デバイス プロファイルの説明を入力します。この特定のユーザ デバ<br>イス プロファイルを説明する内容を入力してください。                                                                                                    |
| [ユーザ保留MOH音源<br>(User Hold MOH Audio<br>Source)] | ユーザが保留操作を開始したときに再生する音源を指定するには、<br>[ユーザ保留 MOH 音源(User Hold MOH Audio Source)]ドロップダ<br>ウン リストから音源を選択します。                                                                                                    |
|                                                 | 音源を選択しなかった場合、Unified Communications Manager はデバイ<br>スプールで定義されている音源を使用します。または、デバイスプー<br>ルで音源 ID が指定されていない場合は、システムデフォルトが使用<br>されます。                                                                                 |
|                                                 | <ul> <li>(注) オーディオソースの定義は、[保留音オーディオソースの設定(Music On Hold Audio Source Configuration)] ウィンドウで行います。このウィンドウにアクセスするには、[メディアリソース(Media Resources)]&gt;[保留音オーディオソース(Music On Hold Audio Source)] の順に選択してください。</li> </ul> |

| フィールド                              | 説明                                                                                                    |  |
|------------------------------------|----------------------------------------------------------------------------------------------------|--|
| [ユーザロケール(User<br>Locale)]          | ドロップダウン リストから、電話機ユーザ インターフェイスに関連<br>付けるロケールを選択します。ユーザ ロケールは、言語やフォント<br>など、ユーザをサポートする一連の詳細情報を示します。                                                                                                    |  |
|                                    | Unified Communications Manager ローカリゼーションをサポートする電<br>話機モデルについてのみ、このフィールドを有効にします。                                                                                                    |  |
|                                    | <ul> <li>(注) ユーザロケールが指定されなかった場合、Unified</li> <li>Communications Manager はデバイス プールに関連付けられているユーザロケールを使用します。</li> </ul>                                                                                                    |  |
|                                    | 情報を英語以外の言語で(電話機上に)表示する必要があ<br>る場合は、ユーザロケールを設定する前にロケールインス<br>トーラがインストールされていることを確認します。Unified<br>Communications Manager ロケールインストーラのドキュメ<br>ントを参照してください。                                                                                                    |  |
| 電話ボタンテンプレー<br>ト                    | [電話ボタンテンプレート(Phone Button Template)] ドロップダウン リ<br>ストから、電話ボタン テンプレートを選択します。                                                                                                    |  |
|                                    | ヒント プレゼンスモニタリングのためにプロファイルに BLF/ス<br>ピードダイヤルを設定する場合は、BLF/スピードダイヤル<br>用に設定した電話ボタンテンプレートを選択します。設定<br>の保存後、[割り当て情報(Association Info)] ペインに [新規<br>BLF SDを追加(Add a New BLF SD)] リンクが表示されます。<br>BLF/スピード ダイヤルの詳細については、『Feature<br>Configuration Guide for Cisco Unified Communications Manager』<br>を参照してください。 |  |
| ソフトキーテンプレー<br>ト (Softkey Template) | [ソフトキーテンプレート(Softkey Template)] ドロップダウン リス<br>トから、ソフトキーテンプレートを選択します。                                                                                                    |  |
| プライバシー                             | [プライバシー(Privacy)]ドロップダウンリストから、プライバシー<br>が必要な電話機ごとに[オン(On)]を選択します。詳細については、<br>『Feature Configuration Guide for Cisco Unified Communications Manager』<br>を参照してください。                                                                                                    |  |

| フィールド                              | 説明                                                                                                    |
|------------------------------------|----------------------------------------------------------------------------------------------------|
| ワンボタン割り込み<br>(Single Button Barge) | ドロップダウンリストから、次のオプションを選択します。                                                                              |
|                                    | • [オフ(Off)]: このデバイスで、ユーザはワンボタン割り込み/C割<br>り込み機能を使用できなくなります。                                               |
|                                    | •[割込み(Barge)]:このオプションを選択すると、ユーザは電話機<br>のワンボタン割り込み共有回線ボタンを押し、割り込みを使用し<br>てコールに割り込むことができます。                |
|                                    | <ul> <li>[デフォルト(Default)]:このデバイスは、サービスパラメータお<br/>よびデバイスプールの設定からワンボタン割り込み/C割り込み<br/>の設定を取得します。</li> </ul> |
|                                    | (注) サービス パラメータとデバイス プールの設定が異なる<br>場合、デバイスはサービス パラメータの設定から取得<br>します。                                      |
|                                    | 詳細については、『Feature Configuration Guide for Cisco Unified Communications Manager』を参照してください。                 |
| [回線をまたいで参加                         | ドロップダウン リストから、次のオプションを選択します。                                                                             |
| (Join Across Lines)]               | • [オフ(Off)]: このデバイスで、回線をまたいで参加の機能を使用<br>できなくなります。                                                        |
|                                    | • [オン(On)]: このデバイスで、複数の回線をまたいでコールに参<br>加できるようになります。                                                      |
|                                    | <ul> <li>[デフォルト(Default)]:このデバイスは、サービスパラメータお<br/>よびデバイスプールの設定から、回線をまたいで参加の設定を<br/>取得します。</li> </ul>      |
|                                    | (注) サービス パラメータとデバイス プールの設定が異なる<br>場合、デバイスはサービス パラメータの設定から取得<br>します。                                      |
|                                    | 詳細については、Cisco Unified Communications Manager システム設定<br>ガイドを参照してください。                                     |

Г

----

| フィールド                                                | 説明                                                                                                    |
|------------------------------------------------------|----------------------------------------------------------------------------------------------------|
| [常にプライム回線を<br>使用する(Always Use                        | ドロップダウン リストから、次のオプションのいずれかを選択しま<br>す。                                                                                                    |
| Prime Line)]                                         | •[オフ (Off)]:電話がアイドル状態になっているときにいずれかの回線でコールを受信すると、電話のユーザは、コールを受信した回線からコールに応答します。                                                                                                    |
|                                                      | •[オン (On)]:電話機がアイドル状態(オフフック)になってい<br>るときにいずれかの回線でコールを受信すると、このコールには<br>プライマリ回線が選択されます。他の回線のコールの呼び出し音<br>は鳴り続けます。電話のユーザは、他の回線を選択してこれらの<br>コールに応答する必要があります。                                                                                                    |
|                                                      | • [デフォルト (Default)]: Unified Communications Managerは、[常<br>にプライム回線を使用する (Always Use Prime Line)]サービス<br>パラメータから、Cisco CallManager サービスをサポートしている<br>設定を使用します。                                                                                                    |
| [ボイス メッセージに<br>は常にプライム回線を                            | ドロップダウン リストから、次のオプションのいずれかを選択しま<br>す。                                                                                                    |
| 使用する(Always Use<br>Prime Line for Voice<br>Message)] | • [オン (On)]:電話がアイドル状態の場合に電話のメッセージボ<br>タンを押すと、電話のプライマリ回線がボイス メッセージを受<br>信するアクティブな回線になります。                                                                                                    |
|                                                      | <ul> <li>「オフ(Off)]:電話がアイドル状態の場合、電話の[メッセージ<br/>(Messages)]ボタンを押すと、電話は、ボイスメッセージがある回線のボイスメッセージシステムに自動的にダイヤルします。<br/>Unified Communications Manager は、ボイスメッセージがある最初の回線を常に選択します。ボイスメッセージが設定されている回線が存在しない場合に電話のユーザが[メッセージ(Messages)]<br/>ボタンを押すと、プライマリ回線が使用されます。</li> <li>デフォルト: Unified Communications Manager は 「ボイスメッ</li> </ul> |
|                                                      | セージに常にプライム回線を使用する(Always Use Prime for Voice<br>Message)] サービス パラメータから、Cisco CallManager サービ<br>スをサポートする設定を使用します。                                                                                                    |

| フィールド                                                                                                 | 説明                                                                                                    |
|----------------------------------------------------------------------------------------------------|----------------------------------------------------------------------------------------------------|
| [プレゼンテーション<br>インジケータを無視<br>(内線コールのみ)<br>(Ignore Presentation<br>Indicators (internal calls<br>only))] | 通話表示制限を設定し、内線通話に対して受信した表示制限を無視す<br>るには、「[表示インジケータを無視(内線通話のみ)]」チェックボッ<br>クスをオンにします。<br>ヒント この設定は、トランスレーションパターンレベルで発呼者<br>回線 ID の表示と接続側回線 ID の表示の設定を組み合わせ<br>て使用してください。また、これらの設定値では、コール<br>表示制限を設定して、各コールに対して発呼者の回線また<br>は接続側の回線の表示情報を選択的に表示またはブロック<br>できます。コール表示制限の詳細については、『Feature<br>Configuration Guide for Cisco Unified Communications Manager』<br>を参照してください。                                                                                                    |
| サイレント                                                                                                 | サイレント (DND) を有効にするには、このチェックボックスをオン<br>にします。                                                                                                    |
| [DNDオプション(DND<br>Option)]                                                                             | <ul> <li>電話機でDNDを有効にした場合、このパラメータでは、DND機能が<br/>着信コールをどのように処理するかを指定します。</li> <li>「コール拒否(Call Reject)]:このオプションは、着信通話情報を<br/>ユーザに表示しないようにします。[DND着信呼警告(DND<br/>Incoming Call Alert)]パラメータの設定に応じて、電話はビープ<br/>を再生するか、コールの点滅通知を表示します。</li> <li>「呼出音オフ(Ringer Off)]:このオプションは、呼出音をオフに<br/>しますが、ユーザがコールを受け付けられるように、着信通話情<br/>報をデバイスに表示します。</li> <li>[共通の電話プロファイル設定を使用(Use Common Phone Profile<br/>Setting)]:このオプションは、[共通の電話プロファイル(Common<br/>Phone Profile)] ウィンドウの[DNDオプション(DND Option)]の設<br/>定値をデバイスに使用するように指定します。</li> <li>(注) SCCPを実行している 7940/7960 電話の場合、選択できるの<br/>は [呼出音オフ(Ringer Off)]オプションだけです。携帯デ<br/>バイスとデュアルモード電話の場合、[コール拒否(Call<br/>Reject)]オプションのみを選択できます。携帯デバイスま<br/>たはデュアルモード電話で[DNDコール拒否(DND Call<br/>Reject)]をアクティブにすると、デバイスに通話情報が表<br/>示されません。</li> </ul> |

Г

----

| フィールド                                                                     | 説明                                                                                                    |
|---------------------------------------------------------------------------|----------------------------------------------------------------------------------------------------|
| [DND着信呼警告<br>(DND Incoming Call<br>Alert)]                                | DNDの[呼出音オフ (Ringer Off)]オプションまたは[コール拒否<br>(Call Reject)]オプションを有効にした場合、このパラメータは電話<br>でコールを表示する方法を指定します。                                                                                                    |
|                                                                           | ドロップダウン リストから、次のオプションのいずれかを選択しま<br>す。                                                                                                    |
|                                                                           | <ul> <li>[なし(None)]: このオプションを指定すると、[共通の電話プロファイル(Common Phone Profile)] ウィンドウの [DND着信呼警告 (DND Incoming Call Alert)] 設定がこのデバイスで使用されるようになります。</li> </ul>                                                                                                    |
|                                                                           | <ul> <li>「無効(Disable)]:このオプションは、コールを通知するビープ<br/>音とフラッシュの両方を無効にしますが、DNDの[呼出音オフ<br/>(Ringer Off)]オプションの場合、着信通話情報が表示されま<br/>す。DNDのオプションが[コール拒否(Call Reject)]の場合、警告<br/>は何も表示されず、デバイスには何の情報も送られません。</li> </ul>                                                                     |
|                                                                           | • [ビープ音のみ(Beep Only)]: このオプションを選択した場合、着<br>信コールがあると、電話機のビープ音だけが再生されます。                                                                                                    |
|                                                                           | •[フラッシュのみ(Flash Only)]: このオプションを選択した場合、<br>着信コールがあると、電話機のフラッシュ アラートだけが表示<br>されます。                                                                                                    |
| [クラスタ間エクステ<br>ンションモビリティの<br>CSS(Extension Mobility<br>Cross Cluster CSS)] | ドロップダウン リストから、Extension Mobility Cross Cluster機能について、このデバイス プロファイルに使用する既存のコーリング サーチスペース (CSS)を選択します。(新しい CSS を設定するか、既存の CSS を変更するには、Unified Communications Manager で、[コールルーティング (Call Routing)]>[コントロールのクラス (Class of Control)]>[コーリング サーチスペース (Calling Search Space)]を選択します)。 |
|                                                                           | デフォルト値は、[なし(None)] です。                                                                                                    |
|                                                                           | 組織内管理者がこの CSS を指定します。ユーザがこのリモート電話<br>機にログインすると、指定された CSS がデバイス CSS として電話機<br>に割り当てられます。詳細については、『Feature Configuration Guide<br>for Cisco Unified Communications Manager』を参照してください。                                                                                             |

| フィールド                      | 説明                                                                                                    |
|----------------------------|----------------------------------------------------------------------------------------------------|
| [モジュール1 (Module<br>1)]     | 拡張モジュール フィールド内の拡張モジュール ドロップダウン リス<br>トから電話テンプレートを選択することにより、1 つか2 つの拡張モ<br>ジュールをこのデバイス プロファイル用に設定できます。                                                          |
|                            | <ul> <li>(注) 電話ボタンテンプレートフィールドの隣にある[ボタンリストの表示(View button list)] リンクを選択すると、いつでも電話ボタンリストを表示できます。新しいダイアログボックスが開き、その特定の拡張モジュール用の電話ボタンが表示されます。</li> </ul>           |
|                            | 適切な拡張モジュールを選択するか、または[なし(None)]を選択しま<br>す。                                                                                                    |
| [モジュール2(Module<br>2)]      | 適切な拡張モジュールを選択するか、または[なし(None)]を選択しま<br>す。                                                                                                    |
| [MLPPドメイン(MLPP<br>Domain)] | このユーザ デバイス プロファイルが MLPP 優先コールに使用される<br>場合は、ドロップダウンリストから[MLPP ドメイン (MLPP Domain)]<br>を選択します。                                                                    |
|                            | <ul> <li>(注) MLPP ドメインは、[MLPPドメインの設定(MLPP Domain Configuration)] ウィンドウで定義します。このウィンドウに アクセスするには、[システム(System)] &gt; [MLPPドメイン (MLPP Domain)] を選択します。</li> </ul> |

| フィールド                       | 説明                                                                                                    |
|-----------------------------|----------------------------------------------------------------------------------------------------|
| [MLPP通知(MLF<br>Indication)] | P このユーザ デバイス プロファイルを MLPP 優先コールに使用する場合、[MLPP通知(MLPP Indication)]の設定値をデバイス プロファイルに割り当てます。優先トーンを再生できるデバイスが MLPP 優先コールの発信時にその再生機能を使用するかどうかを指定します。                                                 |
|                             | ドロップダウン リストから、このデバイスに割り当てる設定を次の<br>オプションから選択します。                                                                                                    |
|                             | <ol> <li>[デフォルト(Default)]: このデバイス プロファイルは、関連する<br/>デバイスのデバイス プールから [MLPP通知(MLPP Indication)] の<br/>設定値を引き継ぎます。</li> </ol>                                                                      |
|                             | 2. [オフ(Off)]: このデバイスは、MLPP 優先コールの通知の制御も<br>処理もしません。                                                                                                    |
|                             | 3. [オン(On)]: このデバイス プロファイルは、MLPP 優先コールの<br>通知を制御し処理します。                                                                                                    |
|                             | <ul> <li>(注) [MLPP通知(MLPP Indication)]を[オフ(Off)]または[デフォルト(Default)](デフォルトが[オフ(Off)]の場合)に設定し、かつ[MLPPプリエンプション(MLPP Preemption)]を[強制(Forceful)]に設定するという組み合わせで、デバイスプロファイルを設定することはできません。</li> </ul> |

| フィールド                               | 説明                                                                                                    |
|-------------------------------------|----------------------------------------------------------------------------------------------------|
| [MLPPプリエンプショ<br>ン(MLPP Preemption)] | このユーザデバイスプロファイルを MLPP 優先コールに使用する場合、[MLPPプリエンプション(MLPP Preemption)] 設定をデバイスプロファイルに割り当てます。進行中のコールを優先できるデバイスが<br>MLPP 優先コールの発信時にその優先機能を使用するかどうかを指定します。                                            |
|                                     | ドロップダウン リストから、このデバイスに割り当てる設定を次の<br>オプションから選択します。                                                                                                    |
|                                     | <ol> <li>[デフォルト(Default)]: このデバイス プロファイルは、関連する<br/>デバイスのデバイス プールから [MLPPプリエンプション(MLPP<br/>Preemption)] の設定値を引き継ぎます。</li> </ol>                                                                 |
|                                     | <ol> <li>[無効 (Disabled)]:このデバイスは、高優先コールの実行が必要なときに、低優先コールのプリエンプションの実行を許可しません。</li> </ol>                                                                                                    |
|                                     | 3. [強制 (Forceful)]: このデバイスは、高優先コールの実行が必要<br>なときに、低優先コールのプリエンプションの実行を許可しま<br>す。                                                                                                    |
|                                     | <ul> <li>(注) [MLPP通知(MLPP Indication)]を[オフ(Off)]または[デフォルト(Default)](デフォルトが[オフ(Off)]の場合)に設定し、かつ[MLPPプリエンプション(MLPP Preemption)]を[強制(Forceful)]に設定するという組み合わせで、デバイスプロファイルを設定することはできません。</li> </ul> |
| [ログインユーザ<br>ID(Login User Id)]      | [ログイン ユーザ ID(Login User ID)] ドロップダウン リストから、<br>有効なログイン ユーザ ID を選択します。                                                                                                    |
|                                     | <ul> <li>(注) ログアウトプロファイルとしてデバイスプロファイルが使用される場合、その電話機に関連付けられるログインユーザIDを指定します。ユーザがこのユーザデバイスプロファイルからログアウトすると、電話機は自動的にこのログインユーザIDにログインします。</li> </ul>                                               |

# ユーザに対する Extension Mobility Cross Cluster の有効化

手順

- ステップ1 [Cisco Unified CM 管理(Cisco Unified CM Administration)] から、以下を選択します。 [ユーザ 管理(User Management)]>[エンドユーザ(End User)]。
- ステップ2 次のいずれかの操作を実行します。

- ・既存のユーザの設定を変更するには、[検索(Find)]をクリックして、結果のリストから 既存のユーザを選択します。
- •[新規追加(Add New)]をクリックして、新しいユーザを追加します。
- **ステップ3** [Extension Mobility] ペインで、[クラスタ間のエクステンションモビリティの有効化(Enable Extension Mobility Cross Cluster)] チェックボックスをオンにします。
- ステップ4 [Extension Mobility] ペインの [使用可能なプロファイル(Available Profiles)] リスト ペインか らデバイス プロファイルを選択します。
- ステップ5 デバイス プロファイルを [制御するプロファイル (Controlled Profiles)] リストペインに移動 します。
- ステップ6 [保存] をクリックします。

### エクステンションモビリティへのデバイスの登録

すべてのデバイスに対してエンタープライズサブスクリプションを設定していない場合には、 エクステンションモビリティをデバイスで有効にし、サービスに登録します。

#### 手順

- ステップ1 [Cisco Unified CM 管理 (Cisco Unified CM Administration)]から、以下を選択します。[デバイス (Device)]>[電話 (Phone)]から。
- ステップ2 ユーザが Extension Mobility Cross Cluster を使用できる電話を検索します。
- **ステップ3** このデバイスでは、[内線番号情報(Extension Information)] ペインの [Extension Mobility の有 効化(Enable Extension Mobility)] チェックボックスをオンにします。
- **ステップ4** [電話の設定 (Phone Configuration)]ウィンドウで、[関連事項 (Related Links)]ドロップダウ ンリストの [サービスの登録/登録解除 (Subscribe/Unsubscribe Services)]を選択します。
- ステップ5 [移動(Go)]をクリックします。
- **ステップ6** ポップアップ ウィンドウが開いたら、[サービスの選択(Select a Service)] ドロップダウン リ ストの [Extension Mobility] サービスを選択します。
- **ステップ7** [次へ (Next)]をクリックします。
- ステップ8 [登録 (Subscribe)]をクリックします。
- **ステップ9** ポップアップ ウィンドウで [保存(Save)] をクリックしてから、ウィンドウを閉じます。
- ステップ10 [電話の設定 (Phone Configuration)] ウィンドウで [保存 (Save)] をクリックします。
- ステップ11 表示された場合は、[OK] をクリックします。

# Extension Mobility Cross Cluster の証明書の有効化

ホーム クラスタおよびリモート クラスタを適切に設定するには、各クラスタの証明書を同じ SFTP サーバと SFTP ディレクトリにエクスポートし、参加クラスタのいずれか1つでそれら を統合する必要があります。この手順により、2つのクラスタ間で信頼が確立されていること を確認できます。

#### 始める前に

エクステンションモビリティの設定(4ページ)

手順

|       | コマンドまたはアクション                         | 目的                                                                                                    |
|-------|--------------------------------------|----------------------------------------------------------------------------------------------------|
| ステップ1 | ー括プロビジョニング サービスの有効<br>化 (17 ページ)     |                                                                                                    |
| ステップ2 | ー括証明書管理の設定および証明書のエ<br>クスポート (18 ページ) | ホーム クラスタおよびリモート クラス<br>タの両方から証明書をエクスポートする<br>には、[Cisco Unified CM の管理(Cisco<br>Unified CM Administration)]で証明書の<br>一括管理を設定します。 |
| ステップ3 | 証明書の統合 (19 ページ)                      | すべての参加クラスタが証明書をエクス<br>ポートしている場合には、証明書を統合<br>します。このオプションは、複数のクラ<br>スタが証明書を SFTP サーバにエクス<br>ポートする場合にのみ使用できます。                    |
| ステップ4 | クラスタへの証明書のインポート (19<br>ページ)          | ホーム クラスタとリモート(訪問先)<br>クラスタに証明書をインポートします。                                                                                       |

# 一括プロビジョニング サービスの有効化

#### 始める前に

エクステンションモビリティの設定(4ページ)

#### 手順

| ステップ1 | [Cisco Unified Serviceability] から、 | 以下を選択します。 | [ツール | (Tools) | ]>[サー | ビスァ | 'クティ |
|-------|------------------------------------|-----------|------|---------|-------|-----|------|
|       | ベーション(Service Activation)          | ]を選択します。  |      |         |       |     |      |

- **ステップ2**[サーバ (Server)]ドロップダウンリストからパブリッシャノードを選択します。
- ステップ3 [Cisco Bulk Provisioning Service] チェックボックスをオンにします。
- ステップ4 [保存] をクリックします。
- ステップ5 [OK] をクリックします。

### -括証明書管理の設定および証明書のエクスポート

ホーム クラスタおよびリモート クラスタの両方から証明書をエクスポートするには、[Cisco Unified CM の管理(Cisco Unified CM Administration)]で証明書の一括管理を設定します。

この手順では、クラスタ内の全ノードの証明書を含む PKCS12 ファイルを作成します。

(注)

- すべての参加クラスタは、同じSFTPサーバとSFTPディレクトリに証明書をエクスポートする必要があります。
  - Tomcat、Tomcat-ECDSA、TFTP、CAPFの各証明書がいずれかのクラスタノードで再生成 されるたびに、クラスタで証明書をエクスポートする必要があります。

#### 手順

- ステップ1 [Cisco Unified OS の管理(Cisco Unified OS Administration)]から、[セキュリティ(Security)]> [証明書の一括管理(Bulk Certificate Management)]を選択します。
- **ステップ2** ホーム クラスタとリモート クラスタの両方で到達可能な TFTP サーバを設定します。フィー ルドとその設定オプションの詳細については、オンライン ヘルプを参照してください。
- ステップ3 [保存] をクリックします。
- **ステップ4** [エクスポート (Export) ] をクリックします。
- ステップ5 [証明書の一括エクスポート(Bulk Certificate Export)]ウィンドウの[証明書のタイプ(Certificate Type)]フィールドで、[すべて(All)]を選択します。
- ステップ6 [エクスポート (Export)]をクリックします。
- ステップ7 [閉じる (Close)] をクリックします。
  - (注) 一括証明書エクスポートを実行すると、証明書は次のようにリモートクラスタにアッ プロードされます。
    - CAPF 証明書は Callmanager-trust としてアップロードされます
    - Tomcat 証明書は Tomcat-trust としてアップロードされます
    - CallManager 証明書は Callmanager-trust としてアップロードされます
    - CallManager 証明書は Phone-SAST-trust としてアップロードされます
    - ITLRecovery 証明書は、PhoneSast-trust および CallManager-trust としてアップロー ドされます。

上記の手順は、証明書が自己署名証明書であり、別のクラスタに共通の信頼がない場合に実行されます。共通の信頼関係または同じ署名者がいる場合は、すべての証明書のエクスポートは必要ありません。

### 証明書の統合

すべての参加クラスタが証明書をエクスポートしている場合には、証明書を統合します。この オプションは、複数のクラスタが証明書を SFTP サーバにエクスポートする場合にのみ使用で きます。

単一ファイルにするには、この手順で、SFTP サーバのすべての PKCS12 ファイルを統合します。

(注) 統合後に新しい証明書をエクスポートする場合には、新たにエクスポートされた証明書を含め るため、この手順を再度実行する必要があります。

#### 手順

- ステップ1 [Cisco Unified OS 管理(Cisco Unified OS Administration)]から、以下を選択します。[セキュリ ティ(Security)]>[証明書の一括管理(Bulk Certificate Management)]>[統合 (Consolidate)]>[証明書の一括統合(Bulk Certificate Consolidate)]を選択します。
- ステップ2 [証明書タイプ (Certificate Type)]フィールドで、[すべて (All)]を選択します。
- ステップ3 [統合 (Consolidate)]をクリックします。
  - (注) 一括証明書統合を実行すると、証明書は次のようにリモートクラスタにアップロード されます。
    - CAPF 証明書は Callmanager-trust としてアップロードされます
    - Tomcat 証明書は Tomcat-trust としてアップロードされます
    - CallManager 証明書は Callmanager-trust としてアップロードされます
    - CallManager 証明書は Phone-SAST-trust としてアップロードされます
    - ITLRecovery 証明書は、PhoneSast-trust および CallManager-trust としてアップロー ドされます。

### クラスタへの証明書のインポート

ホームクラスタとリモート(訪問先)クラスタに証明書をインポートします。

(注) アップグレード後、これらの証明書が維持されます。証明書の再インポートや再統合をする必要はありません。

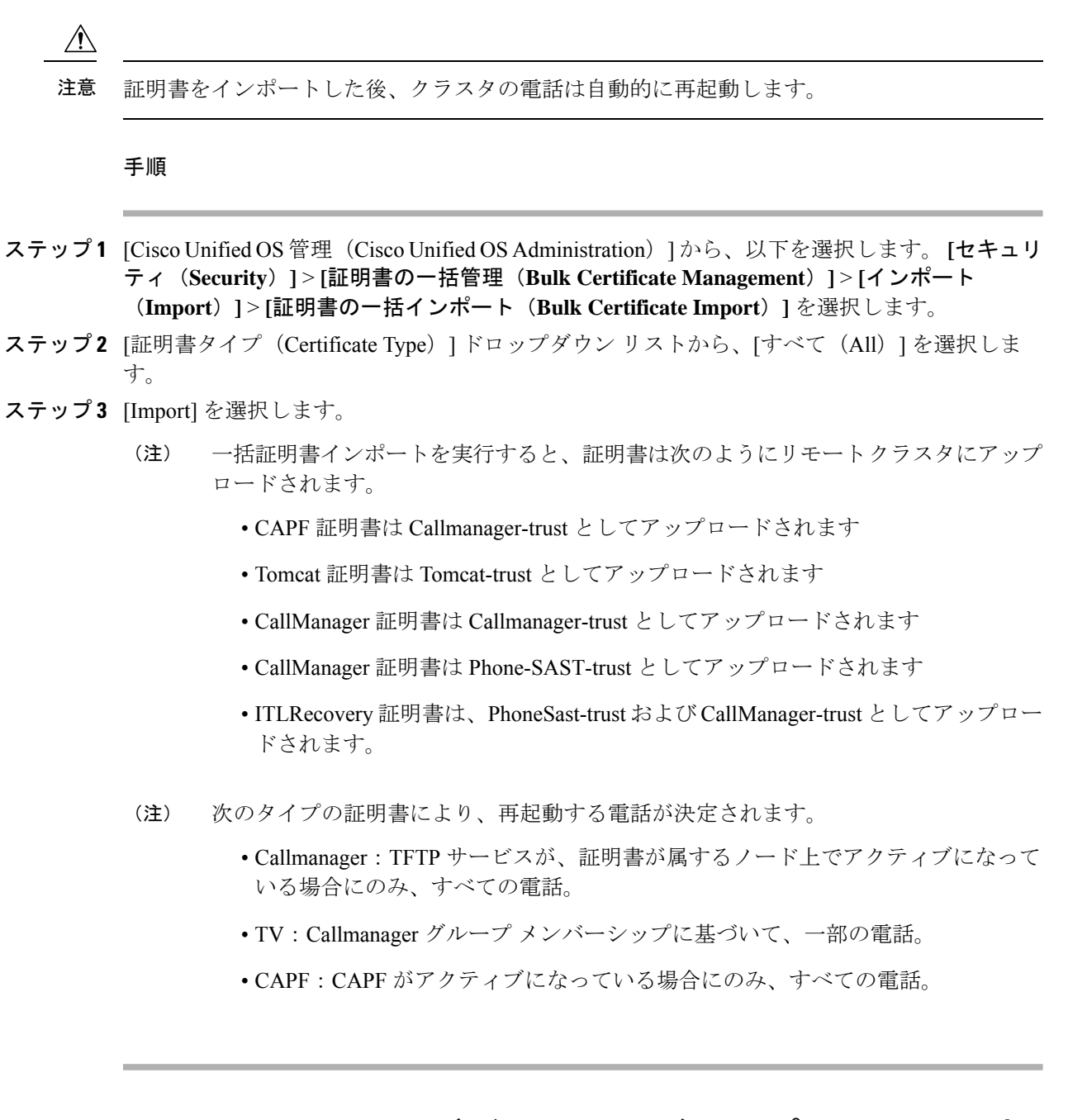

# Extension Mobility Cross Cluster のデバイスおよびテンプレートの設定

|   | - |   |   |
|---|---|---|---|
|   |   | ш | - |
| _ |   | ш |   |
| _ |   | ш |   |
|   |   |   |   |

|       | コマンドまたはアクション         | 目的                                                 |
|-------|----------------------|----------------------------------------------------|
| ステップ1 | 共通デバイス設定の作成 (21 ページ) | 共通デバイス設定を行い、特定のユーザ<br>と関連付けられるサービスまたは機能を<br>指定します。 |

|       | コマンドまたはアクション                                            | 目的                                                                                                    |
|-------|---------------------------------------------------------|----------------------------------------------------------------------------------------------------|
| ステップ2 | Extension Mobility Cross Cluster テンプ<br>レートの設定 (21 ページ) | Extension Mobility Cross Cluster テンプ<br>レートを作成して、共通デバイス設定を<br>この機能と関連付けます。                                                                                        |
| ステップ3 | デフォルトテンプレートの設定(22<br>ページ)                               | デフォルト テンプレートとして作成し<br>た Extension Mobility Cross Cluster テンプ<br>レートを設定します。                                                                                        |
| ステップ4 | Extension Mobility Cross Cluster デバイス<br>の追加 (22 ページ)   | Extension Mobility Cross Cluster デバイス<br>のエントリをシステム データベースに<br>挿入します。各デバイスは、EMCC1、<br>EMCC2 のような形式の一意の名前で識<br>別されます。一括管理ツールは、最後に<br>使用した番号を取得してデバイス番号を<br>割り当てます。 |

### 共通デバイス設定の作成

共通デバイス設定を行い、特定のユーザと関連付けられるサービスまたは機能を指定します。

手順

- ステップ1 [Cisco Unified CM 管理(Cisco Unified CM Administration)]から、以下を選択します。[デバイス(Device)]>[デバイスの設定(Device Settings)]>[共通デバイス設定(Common Device Configuration)]を選択します。
- ステップ2 次のいずれかの操作を実行します。
  - ・既存の共通デバイス設定を変更するには、[検索(Find)]をクリックし、検索結果のリストから共通デバイス設定を選択します。
  - ・新しい共通デバイス設定を追加するには、[新規追加]をクリックします。
- **ステップ3**[共通デバイス設定(Common Device Configuration)]ウィンドウの各フィールドを設定します。 フィールドと設定オプションの詳細については、オンライン ヘルプを参照してください。
- ステップ4 [保存] をクリックします。

# Extension Mobility Cross Cluster テンプレートの設定

Extension Mobility Cross Cluster テンプレートを作成して、共通デバイス設定をこの機能と関連付けます。

手順

- ステップ1 [Cisco Unified CM 管理(Cisco Unified CM Administration)]から、以下を選択します。 [一括管 理(Bulk Administration)]>[EMCC]>[EMCCテンプレート(EMCC Template)]を選択し ます。
- ステップ2 [新規追加] をクリックします。
- ステップ3 [EMCC テンプレートの設定(EMCC Template Configuration)] ウィンドウで各フィールドを設定します。フィールドと設定オプションの詳細については、オンライン ヘルプを参照してください。
- ステップ4 [保存] をクリックします。

### デフォルト テンプレートの設定

デフォルトテンプレートとして作成した Extension Mobility Cross Cluster テンプレートを設定します。

#### 手順

- ステップ1 [Cisco Unified CM 管理(Cisco Unified CM Administration)]から、以下を選択します。[一括管理(Bulk Administration)]>[EMCC]>[EMCCの挿入/更新(Insert/Update EMCC)]を選択します。
- ステップ2 [EMCC デバイスの更新(Update EMCC Devices)]をクリックします。
- **ステップ3** [デフォルト EMCC テンプレート (Default EMCC Template)]ドロップダウン リストから、設定した Extension Mobility Cross Cluster デバイス テンプレートを選択します。
- ステップ4 [今すぐ実行 (Run Immediately)]をクリックします。
- ステップ5 [送信] をクリックします。
- ステップ6 ジョブの成功を確認します。
  - a) [一括管理(Bulk Administration)]>[ジョブスケジューラ(Job Scheduler)]を選択しま す。
  - b) ジョブのジョブ ID を検索します。

### Extension Mobility Cross Cluster デバイスの追加

Extension Mobility Cross Cluster デバイスのエントリをシステムデータベースに挿入します。各 デバイスは、EMCC1、EMCC2 のような形式の一意の名前で識別されます。一括管理ツール は、最後に使用した番号を取得してデバイス番号を割り当てます。 手順

- ステップ1 [Cisco Unified CM 管理(Cisco Unified CM Administration)]から、以下を選択します。から、 [一括管理(Bulk Administration)]>[EMCC]>[EMCCの挿入/更新(Insert/Update EMCC)] を選択します。
- ステップ2 [挿入/更新 EMCC (Insert/Update EMCC)]をクリックします。
- **ステップ3** [追加する EMCC デバイスの数 (Number of EMCC Devices to be added)]フィールドに、追加するデバイスの数を入力します。
- ステップ4 [今すぐ実行 (Run Immediately)]をクリックして、[送信 (Submit)]をクリックします。
- **ステップ5** ウィンドウを更新し、データベースの[すでにデータベースにあるEMCCデバイスの数(Number of EMCC Devices already in database)]の値が追加したデバイスの数を示していることを確認します。

# **Extension Mobility Cross Cluster** の位置情報フィルタの設定

国、州、市の値などのデバイスロケーションに合った基準を指定する地理位置情報フィルタを 設定します。地理位置情報はデバイスの場所を特定するために使用され、フィルタは地理位置 情報のどの部分が重要であるかを示します。

手順

- ステップ1 [Cisco Unified CM 管理(Cisco Unified CM Administration)]から、以下を選択します。[システム(System)]>[位置情報フィルタ(Geolocation Filter)]。
- ステップ2 [新規追加]をクリックします。
- **ステップ3**[地理位置情報フィルタの設定(Geolocation Filter Configuration)]ウィンドウで各フィールドを 設定します。フィールドと設定オプションの詳細については、オンライン ヘルプを参照して ください。
- ステップ4 [保存] をクリックします。

# Extension Mobility Cross Cluster の機能パラメータの設定

地理位置情報フィルタなどの設定した機能パラメータの値を選択します。

手順

ステップ1 [Cisco Unified CM 管理(Cisco Unified CM Administration)] から、以下を選択します。 [拡張機能(Advanced Features)]>[EMCC]>[EMCC 機能設定(EMCC Feature Configuration)]

**ステップ2** [EMCC 機能の設定(EMCC Feature Configuration)] ウィンドウ内の各フィールドを設定しま す。フィールドとその設定オプションの詳細については、Extension Mobility Cross Cluster の機 能パラメータ フィールド(24ページ)を参照してください。

ステップ3 [保存] をクリックします。

## Extension Mobility Cross Cluster の機能パラメータ フィールド

表 2: Extension Mobility Cross Cluster の機能パラメータ フィールド

| EMCC パラメータ                                                                     | 説明                                                                                                    |
|--------------------------------------------------------------------------------|----------------------------------------------------------------------------------------------------|
| [Default TFTP Server for<br>EMCC Login Device]                                 | リモート クラスタから Extension Mobility Cross Cluster (EMCC) にロ<br>グインしているデバイスが使用する必要のあるデフォルト TFTP サー<br>バのコンピュータ名または IP アドレスを選択します。                                                                                                    |
| [Backup TFTP Server for<br>EMCC Login Device]                                  | リモートクラスタからEMCCにログインするデバイスが使用するバッ<br>クアップ TFTP サーバのコンピュータ名または IP アドレスを選択し<br>ます。                                                                                                    |
| [Default Interval for<br>Expired EMCC Device<br>Maintenance]                   | 期限切れの EMCC デバイスのシステム チェックを行う間隔を分数で<br>指定します。                                                                                                    |
| Maintenancej                                                                   | 期限切れの EMCC デバイスは、リモート クラスタから EMCC にログ<br>インしていたものの、WAN 障害や接続の問題が原因で、電話機が訪<br>問先クラスタからログアウトしたデバイスです。接続が復旧すると、<br>デバイスは、訪問先クラスタにログインし直しました。                                                                                                    |
|                                                                                | このメンテナンス ジョブ中に、Cisco Extension Mobility サービスは<br>Unified Communications Manager データベースに期限切れの EMCC デ<br>バイスがないかチェックし、それらを自動的にログアウトさせます。                                                                                                    |
|                                                                                | デフォルト値は 1440 分です。有効な値の範囲は 10 ~ 1440 分です。                                                                                                    |
| [Enable All Remote<br>Cluster Services When<br>Adding A New Remote<br>Cluster] | 新しいリモート クラスタを追加したときに、そのクラスタ上のすべ<br>てのサービスを自動的に有効にするかどうかを選択します。                                                                                                    |
|                                                                                | 有効な値は、[はい(True)](リモートクラスタ上のすべてのサービ<br>スが自動的に有効)または[いいえ(False)](Unified Communications<br>Manager の[リモートクラスタの設定(Remote Cluster Configuration)]<br>ウィンドウを介して、リモートクラスタ上のサービスを手動で有効)<br>です。リモートサービスを有効にする前に EMCC 機能のすべてを設<br>定する時間が取れるように、サービスを手動で有効化できます。 |
|                                                                                | フレオルト1但は[False] C9。                                                                                                    |

| EMCC パラメータ                          | 説明                                                                                                    |
|-------------------------------------|----------------------------------------------------------------------------------------------------|
| [CSS for PSTN Access<br>SIP Trunk]  | EMCC コールを処理する PSTN アクセス SIP トランクが使用するコー<br>リング サーチ スペース (CSS) を選択します。                                                                                                    |
|                                     | PSTN アクセス SIP トランクは、[クラスタ間サービス プロファイル<br>(Intercluster Service Profile)]ウィンドウで、PSTN アクセスに対して<br>設定された SIP トランクです。このトランク経由のコールは、コール<br>を開始した EMCC ログイン電話機と同じ場所に設置されたローカル<br>PSTN 向けで、それにのみルーティングされます。 |
|                                     | 有効な値は次のとおりです。                                                                                                    |
|                                     | •[トランク CSS を使用する(Use Trunk CSS)](PSTN コールは、<br>緊急サービス通報を正しくルーティングするのに有用であること<br>がわかっているローカル ルート グループを使用します)                                                                                          |
|                                     | <ul> <li>「電話機の元のデバイスの CSS を使用する(Use phone's original device CSS)](PSTNコールは、リモート電話機で設定されたコールコーリングサーチスペース、つまり、電話機が EMCC にログインしていないときに使用される CSS を使用してルーティングされます)。</li> </ul>                            |
|                                     | デフォルト値は[トランク CSS を使用する(Use Trunk CSS)]です。                                                                                                    |
| EMCC 地理位置情報<br>フィルタ(EMCC            | EMCC を使用するために設定した地理位置情報フィルタを選択します。                                                                                                    |
| Geolocation Filter)                 | 別のクラスタから Extension Mobility 経由でログインした電話機に関<br>連付けられた地理位置情報内の情報と、選択された EMCC 地理位置<br>情報フィルタに基づいて、Cisco Unified Communications Manager が電<br>話機をローミング デバイス プールに配置します。                                   |
|                                     | Cisco Unified Communications Manager は、EMCC 地理位置情報フィル<br>タの適用後に電話機の地理位置情報と最も一致するデバイス プール<br>を特定することにより、使用するローミング デバイス プールを決定<br>します。                                                                 |
| [EMCC Region Max<br>Audio Bit Rate] | このパラメータは、相手側に関連付けられたリージョンとは無関係<br>に、すべての EMCC コールの最大オーディオ ビット レートを指定し<br>ます。                                                                                                    |
|                                     | デフォルト値は8kbps (G.729) です。                                                                                                    |
|                                     | <ul> <li>(注) すべての参加 EMCC クラスタが EMCC リージョンの最大<br/>オーディオ ビット レートに対して同じ値を指定する必要が<br/>あります。</li> </ul>                                                                                                   |

| EMCC パラメータ                                                   | 説明                                                                                               |
|--------------------------------------------------------------|--------------------------------------------------------------------------------------------------|
| [EMCC Region Max<br>Video Call Bit Rate<br>(Includes Audio)] | このパラメータは、相手側に関連付けられたリージョンのビデオコー<br>ルの最大ビットレートとは無関係に、すべての EMCC ビデオ コール<br>の最大ビット レートを指定します。       |
|                                                              | デフォルト値は384です。有効な値の範囲は0~8128です。                                                                   |
|                                                              | <ul> <li>(注) すべての参加 EMCC クラスタが EMCC リージョンの最大ビ<br/>デオ ビット レートに対して同じ値を指定する必要がありま<br/>す。</li> </ul> |

| EMCC パラメータ                      | 説明                                                                                                    |
|---------------------------------|----------------------------------------------------------------------------------------------------|
| [EMCC Region Link<br>Loss Type] | このパラメータは、任意のリモート クラスタの任意の EMCC 電話機<br>とデバイス間のリンク損失タイプを指定します。                                                                                                    |
|                                 | <ul><li>(注) EMCC コールでの双方向オーディオを許可するには、すべての参加 EMCC クラスタが同じ EMCC リージョン リンク損失タイプを使用する必要があります。</li></ul>                                                                                                    |
|                                 | 選択されたオプションに基づいて、Cisco Unified Communications<br>Managerは、設定された EMCC リージョン最大オーディオビットレー<br>トを順守しながら、EMCC コールに最適な音声コーデックを使用しよ<br>うとします。                                                                                                    |
|                                 | 有効な値は次のとおりです。                                                                                                    |
|                                 | •[高損失(Lossy)]: DSL などの何らかのパケット損失が発生する<br>可能性があるリンク。                                                                                                    |
|                                 | •[低損失(Low Loss)]: T1 などの低パケット損失が発生するリン<br>ク。                                                                                                    |
|                                 | このパラメータを[高損失 (Lossy)]に設定した場合は、Cisco Unified<br>Communications Manager は音声品質に基づいて、[EMCC リージョン<br>最大オーディオ ビット レート (EMCC Region Max Audio Bit Rate)]<br>で設定された制限内で最適なコーデックを選択します。何らかのパ<br>ケット損失が発生します。                                            |
|                                 | このパラメータを [低損失 (Low Loss)] に設定した場合は、Cisco<br>Unified Communications Manager は音声品質に基づいて、[EMCC リー<br>ジョン最大オーディオ ビット レート (EMCC Region Max Audio Bit<br>Rate)]で設定された制限内で最適なコーデックを選択します。パケッ<br>ト損失は、ほとんど発生しません。                                      |
|                                 | [低損失(Low Loss)]オプションと[高損失(Lossy)]オプション間<br>の音声コーデック優先順位の違いは、リンク損失タイプが[低損失<br>(Low Loss)]に設定された場合はG.722 が Internet Speech Audio Codec<br>(iSAC)より優先され、リンク損失タイプが[高損失(Lossy)]に設<br>定された場合は iSAC が G.722 より優先される点だけです。<br>デスナルト値は[低損失(Low Lose)]です |
|                                 |                                                                                                    |

| EMCC パラメータ                                    | 前明                                                                                                    |
|-----------------------------------------------|----------------------------------------------------------------------------------------------------|
| [RSVP SIP Trunk<br>KeepAlive Timer]           | Unified Communications Manager が EMCC RSVP SIP トランク経由の2<br>つのクラスタ間のキープアライブ メッセージまたは確認応答の送受<br>信間で待機する秒数を指定します。                                                                                                    |
|                                               | EMCC RSVP SIP トランクは、Cisco Extension Mobility Cross Clusterで<br>[トランク サービス タイプ (Trunk Service Type)]として設定され、<br>[クラスタ間サービス プロファイル (Intercluster Service Profile)]ウィ<br>ンドウで RSVP エージェント用の SIP トランクとして選択された SIP<br>トランクです。これらのインターバルの2つがキープアライブメッ<br>セージまたは確認応答を受信せずに経過した場合、Unified<br>Communications Manager はリモートクラスタを含む RSVP リソースを<br>解放します。 |
|                                               | テノオルト値は15秒です。有効な値の範囲は1~600秒です。                                                                                                    |
| [Default Server for<br>Remote Cluster Update] | Cisco Extension Mobility サービスがアクティブになっているこのロー<br>カルクラスタ内のプライマリノードのデフォルトサーバ名または IP<br>アドレスを選択します。リモートクラスタはこのノードにアクセス<br>して、このローカルクラスタの情報を取得します。                                                                                                    |
| [Backup Server for<br>Remote Cluster Update]  | Cisco Extension Mobility サービスがアクティブになっているこのロー<br>カルクラスタ内のセカンダリ ノードのデフォルト サーバ名または IP<br>アドレスを選択します。リモート クラスタは、プライマリ ノードが<br>ダウンしたときに、このノードにアクセスして、このローカル クラ<br>スタに関する情報を入手します。                                                                                                    |
| [Remote Cluster Update<br>Interval]           | ローカルノード上のCisco Extension Mobility サービスがリモート EMCC<br>クラスタに関する情報を収集する間隔を分単位で指定します。収集さ<br>れる情報には、リモート クラスタ Unified Communications Manager の<br>バージョンとサービス情報などの詳細が含まれます。                                                                                                    |
|                                               | テフォルト値は 30 です。有効な値の範囲は 15 ~ 10,080 分です。                                                                                                    |

# Extension Mobility Cross Cluster のクラスタ間 SIP トランクの設定

クラスタ間 PSTN アクセスおよび RSVP エージェント サービスの着信/発信トラフィックを処 理するトランクを設定します。1つのトランクで PSTN アクセスと RSVP エージェント サービ スの両方を処理するよう設定できます。または、サービスごとに1つずつトランクを設定する こともできます。Extension Mobility Cross Cluster に必要な SIP トランクは最大 2 つです。

#### 手順

ステップ1 [Cisco Unified CM 管理(Cisco Unified CM Administration)]から、以下を選択します。[デバイ ス(Device)]>[トランク(Trunk)]。 ステップ2 [新規追加] をクリックします。

- ステップ3 [トランクタイプ (Trunk Type)]ドロップダウン リストから [SIPトランク (SIP Trunk)]を選 択します。
- **ステップ4** [トランクのサービスの種類(Trunk Service Type)] ドロップダウン リストから、[Extension Mobility Cross Clusters] を選択します。
- ステップ5 [次へ (Next)] をクリックします。
- **ステップ6**[トランクの設定(Trunk Configuration)]ウィンドウのフィールドを設定します。フィールド と設定オプションの詳細については、オンライン ヘルプを参照してください。
- ステップ7 [保存] をクリックします。

# Extension Mobility Cross Cluster のクラスタ間サービス プロファイルの 設定

クラスタ間サービス プロファイルを設定して、Extension Mobility Cross Cluster を有効化しま す。このプロファイルは、結果レポートより上位の設定および結果レポートを提供するすべて の設定を収集します。

#### 手順

- ステップ1 [Cisco Unified CM 管理(Cisco Unified CM Administration)]から、以下を選択します。 [高度機 能(Advance Features)]>[EMCC]>[EMCC クラスタ間サービス プロファイル(EMCC Intercluster Service Profile))]。
- **ステップ2** [EMCC クラスタ間サービスプロファイルの設定(EMCC Intercluster Service Profile Configuration)] ウィンドウで各フィールドを設定します。フィールドと設定オプションの詳細については、オ ンライン ヘルプを参照してください。
- **ステップ3** ポップアップウィンドウに失敗のメッセージが表示されていない場合は、[保存 (Save)]をク リックします。

# リモート クラスタ サービスの設定

Extension Mobility Cross Cluster のリモートクラスタを設定します。この手順により、ホームクラスタとリモート(訪問先)クラスタを接続するリンクが確立します。

#### 手順

- ステップ1 [Cisco Unified CM 管理(Cisco Unified CM Administration)]から、以下を選択します。 から [高 度な機能(Advanced Features)]>[クラスタ ビュー(Cluster View)]。
- ステップ2 [検索 (Find)]をクリックして、既存のリモートクラスタの一覧を表示します。

ステップ3 次のいずれかの手順を実行します。

- リモートクラスタ名をクリックして、設定するリモートクラスタが表示されたら、フィールドを確認します。
- ・設定するリモートクラスタが表示されない場合は、[新規追加(Add New)]をクリックして、次のフィールドを設定します。
- **1.** [クラスタ ID (Cluster Id)] フィールドで、ID が他のクラスタのクラスタ ID のエン タープライズ パラメータ値と一致することを確認します。
- 2. [完全修飾名(Fully Qualified Name)] フィールドに、リモート クラスタの IP アドレ スまたはリモート クラスタ上のノードに解決できるドメイン名を入力します。
- **3.** [保存] をクリックします。
- (注) Extension Mobility Cross Cluster では、[TFTP] チェックボックスが常に無効である 必要があります。

# Extension Mobility Cross Cluster の連携動作

| 機能                                                | データのやり取り                                                                                               |
|---------------------------------------------------|----------------------------------------------------------------------------------------------------|
| [音声(Audio)]                                       | EMCC ログインデバイスのデフォルトのオーディオ ビットレートは最大<br>8 kbps に設定されます(G.729)。                                          |
| コール アドミッ                                          | <ul> <li>ホームクラスタは、訪問先クラスタの場所と領域を認識しません。</li> </ul>                                                     |
| ション制御<br>(CAC)                                    | <ul> <li>システムは、クラスタの境界を越えて Cisco Unified Communications</li> <li>Manager の場所とリージョンを適用できません。</li> </ul> |
|                                                   | • RSVP エージェント ベースの CAC は、訪問先クラスタで RSVP の<br>エージェントを使用します。                                              |
| 通話転送                                              | EMCC はコール転送をサポートしています。                                                                                 |
| Cisco Extension<br>Mobility のログイ<br>ンおよびログアウ<br>ト | ユーザ認証は、クラスタ間で行われます。                                                                                    |

表 3: Extension Mobility Cross Cluster の連携動作

| 機能                                    | データのやり取り                                                                                                    |  |  |  |  |
|---------------------------------------|----------------------------------------------------------------------------------------------------|--|--|--|--|
| 訪問先電話機での<br>メディアリソース                  | 例としては、RSVPエージェント、TRP、保留音(MoH)、MTP、トラン<br>スコーダと会議ブリッジがあります。                                                                |  |  |  |  |
|                                       | メディアリソースは、訪問先電話に対してローカルです(RSVPエージェント以外)。                                                                                  |  |  |  |  |
| 訪問先電話機に対<br>する PSTN アクセ               | ・E911 コールは PSTN のローカル ゲートウェイにルーティングされま<br>す。                                                                              |  |  |  |  |
|                                       | <ul> <li>市内コールは PSTN のローカル ゲートウェイにルーティングされます。</li> </ul>                                                                  |  |  |  |  |
|                                       | <ul> <li>ローカルルートグループへのコール切断は、訪問先クラスタのロー<br/>カルゲートウェイにルーティングされます。</li> </ul>                                               |  |  |  |  |
| その他のコール機<br>能とサービス                    | 制約事項の例:インターコム設定が静的デバイスに対する構成を指定するため、EMCCはインターコム機能をサポートしません。                                                               |  |  |  |  |
| セキュリティ                                | • Cross-cluster セキュリティはデフォルトで提供されています。                                                                                    |  |  |  |  |
|                                       | <ul> <li>セキュアな Cisco Unified IP Phones と非セキュアな電話セキュリティ<br/>プロファイルがサポートされています。</li> </ul>                                  |  |  |  |  |
| Internet Protocol<br>Version 6 (IPv6) | Cisco Extension Mobility Cross Cluster は IPv6 をサポートします。IP アド<br>レッシング モードが IPv6 またはデュアルスタック(IPv4 および IPv6)<br>の電話を使用できます。 |  |  |  |  |

# Extension Mobility Cross Cluster の制約事項

表 4: Extension Mobility Cross Cluster の制約事項

| 制約事項                                        | 説明                                                                                                    |
|---------------------------------------------|----------------------------------------------------------------------------------------------------|
| サポートされない<br>機能                              | <ul> <li>インターコムの設定にはスタティックデバイスが必要になるため、</li> <li>EMCC はインターコム機能をサポートしていません。</li> </ul>                                                                                                    |
|                                             | <ul> <li>ロケーションCACはサポートされませんが、RSVPベースのCACが<br/>サポートされます。</li> </ul>                                                                                                    |
| EMCC デバイスは<br>複数のクラスタで<br>プロビジョニング<br>できません | EMCC を正しく機能させる場合、2 つのクラスタに同じ電話(デバイス<br>名)は設定できません。同じ電話を設定すると、ログインが重複デバイ<br>スエラー(37)で失敗します。そのため、EMCC を導入したクラスタの<br>場合、すべての Unified Communications Manager ノードの Auto Registration<br>を無効にして、EMCC からログアウト後に、ホーム クラスタに新しいデ<br>バイスが作成されるのを防ぐ必要があります。 |

| 制約事項                       | 説明                                                                                                    |  |  |  |
|----------------------------|----------------------------------------------------------------------------------------------------|--|--|--|
| EMCC デバイスの<br>数            | Cisco Unified Communications Manager では、電話機の最大数の値として 60,000 をサポートすることができます。                                                                                                    |  |  |  |
|                            | 次の計算式を使用して、クラスタでサポートされるデバイスの合計数に<br>EMCC を含めます。                                                                                                    |  |  |  |
|                            | 電話 + (2 X EMCC デバイス) = MaxPhones                                                                                                    |  |  |  |
|                            | (注) EMCC ログインはホームクラスタで使用されるライセンスの数<br>に影響を及ぼしません。                                                                                                    |  |  |  |
| 訪問先デバイスか<br>らのログアウトの<br>制限 | <ul> <li>ユーザが EMCC を使用してログインしている間に、ホームクラスタの管理者がそのユーザの EMCC を無効にした場合、そのユーザは自動的にはログアウトされませんが、そのユーザによるその後の EMCC の使用の試みは許可されません。現在の EMCC セッションはユーザがログアウトするまで続行されます。</li> </ul>                                                                                                    |  |  |  |
|                            | <ul> <li>訪問先クラスタの[電話の設定(Phone Configuration)]ウィンドウには、Extension Mobilityの[ログアウト(Log Out)]ボタンがあります。このボタンは、訪問先クラスタの管理者が EMCC 電話からログアウトするためにも使用されます。現時点では、EMCC 電話は訪問先のCisco Unified Communications Manager には登録されていないため、この操作は訪問先クラスタでのデータベース クリーンアップに似ています。EMCC 電話は、ホーム クラスタのリセットやホーム クラスタからのログアウトによりその電話が訪問先クラスタに戻るまで、ホームの Cisco Unified Communications Manager に登録されたままになります。</li> </ul> |  |  |  |

| 制約事項                | 説明                                                                                                    |
|---------------------|----------------------------------------------------------------------------------------------------|
| 訪問先デバイスの<br>ログインの制限 | 参加クラスタのExtension Mobility サービスでは、リモート クラスタの定<br>期的な更新が行われます。[リモート クラスタ更新間隔(Remote Cluster<br>Update Interval)]機能パラメータで更新間隔を制御します。デフォルトの<br>間隔は 30 分です。                                                                                                    |
|                     | クラスタAのエクステンションモビリティサービスが、この更新に関す<br>るリモートクラスタ(クラスタBなど)からの応答を受信しない場合、<br>クラスタAの[リモートクラスタ]ウィンドウに「クラスタBのリモート<br>起動サービスが [False] に設定されている」ことが表示されます。                                                                                                    |
|                     | この場合、訪問先クラスタはホームクラスタから応答を受信しないため、<br>ホーム クラスタのリモート起動サービスの値が [False] に設定されます。                                                                                                    |
|                     | この間、訪問先電話は EMCC を使用してログインできない場合がありま<br>す。訪問先電話に「「ログイン不可(Login is unavailable)」」エラー<br>メッセージが表示されます。                                                                                                    |
|                     | この時点で、訪問先電話から EMCC へのログインの試みは失敗する可能<br>性があり、「「ログイン不可(Login is unavailable)」」エラーメッセー<br>ジが電話に表示されます。このエラーは、ホーム クラスタがアウトオブ<br>サービスからインサービスに変わったことを、訪問先クラスタが検出で<br>きなかったために発生します。                                                                                                    |
|                     | リモート クラスタのステータスの変更は、EMCC の [リモート クラスタ<br>更新間隔(Remote Cluster Update Interval)]機能パラメータの値に基づい<br>ており、訪問先のExtension Mobility サービスで最後のクエリや更新が実<br>行されると行われます。                                                                                                    |
|                     | [リモートクラスタサービスの設定(Remote Cluster Service Configuration)]<br>ウィンドウ([詳細機能(Advanced Features)]>[EMCC]>[EMCC リ<br>モートクラスタ(EMCC Remote Cluster)])の[リモートクラスタを今<br>すぐ更新(Update Remote Cluster Now)]を選択すると、リモート起動サー<br>ビスの値を[True]に変更でき、EMCC ログインが可能になります。それ<br>以外の場合、次の定期的な更新サイクルの後、訪問先電話による EMCC<br>ログインは正常に戻ります。 |

### loginType を使用した異なるクラスタ バージョンの EMCC ログイン結果

次の表に、loginType パラメータをサービス URL で使用する場合の各クラスタ バージョンの Extension Mobility Cross Cluster 機能のログイン結果を示します。

| 表 5: loginType を使用した異なるクラスタ | タ バージョンの <i>EMCC</i> ログイン結果 |
|-----------------------------|-----------------------------|
|-----------------------------|-----------------------------|

| 訪問先クラスタのバー | ホームクラスタのバー | 訪問先クラスタ EM         | EMCC ログイン結果 |
|------------|------------|--------------------|-------------|
| ジョン        | ジョン        | URL の loginType    |             |
| 12.0       | 12.0       | 指定なし(デフォルト<br>URL) | 成功(Success) |

| 訪問先クラスタのバー<br>ジョン | ホームクラスタのバー<br>ジョン | 訪問先クラスタ EM<br>URL の loginType | EMCC ログイン結果                      |
|-------------------|-------------------|-------------------------------|----------------------------------|
| 12.0              | 12.0              | UID、SP、または DN                 | 成功(Success)                      |
| 12.0              | 11.5 以下           | 指定なし(デフォルト<br>URL)            | 成功(Success)                      |
| 12.0              | 11.5 以下           | UID、SP、または DN                 | 失敗 (Fail)<br>失敗、エラーコード -<br>1 ** |
| 11.5以下            | 12.0              | 指定なし(デフォルト<br>URL)            | 成功(Success)                      |
| 11.5 以下           | 12.0              | UID、SP、または DN<br>***          | 成功(Success)                      |

(注)

- ・\* loginType パラメータ オプションは次のとおりです。
  - UID: ユーザ ID および PIN を使用したユーザ ログイン
  - SP: セルフ サービス ユーザ ID および PIN を使用したユーザ ログイン
  - DN: プライマリエクステンションおよび PIN を使用したユーザログイン
  - •\*\* 失敗、エラーコード 1: (EMAervice が EMApp または EMService からの XML 要求を 解析できなかった場合)
  - ・\*\*\* loginType は無視され、ユーザ ID または PIN のログインプロンプトが電話機に読み込まれます

# Extension Mobility Cross Cluster とさまざまなクラスタ バージョンのセ キュリティ モード

(注) 電話コンフィギュレーションファイルは、ホームクラスタと訪問先クラスタの両方のバージョ ンが 9.x 以降で、TFTP 暗号化設定フラグが有効になっている場合にのみ、暗号化できます。

EMCCのログイン中は、訪問先クラスタとホームクラスタの両方のバージョンが9.x以降の場合に、電話機が次の表に示すさまざまなモードで動作します。

| ホーム<br>クラス<br>タの<br>バー<br>ジョン | ホームクラスタ<br>のモード | 訪問先クラスタ<br>のバージョン | 訪問先クラスタ<br>のモード | 訪問先電話機の<br>モード | EMCC のステー<br>タス |
|-------------------------------|-----------------|-------------------|-----------------|----------------|-----------------|
| 9.x 以<br>降                    | 混合              | 9.x 以降            | 混合              | セキュア           | セキュア EMCC       |
| 9.x 以<br>降                    | 混合              | 9.x 以降            | 混合              | 非セキュア          | 非セキュア<br>EMCC   |
| 9.x 以<br>降                    | 混合              | 9.x 以降            | 非セキュア           | 非セキュア          | 非セキュア<br>EMCC   |
| 9.x 以<br>降                    | 非セキュア           | 9.x 以降            | 混合              | セキュア           | ログインに失敗<br>する   |
| 9.x 以<br>降                    | 非セキュア           | 9.x 以降            | 非セキュア           | 非セキュア          | 非セキュア<br>EMCC   |

表 6:訪問先クラスタとホーム クラスタの両方が 9.x 以降のバージョンの場合にサポートされるセキュリティ モード

EMCC のログイン中は、訪問先クラスタのバージョンが8.x でホームクラスタのバージョンが 9.x 以降の場合に、電話機が次の表に示すさまざまなモードで動作します。

| 表 7:訪問先クラスタが 8.x でホーム クラスタが 9.x 以降のパ | ージョンの場合にサポートされるセキュリティ モート |
|--------------------------------------|---------------------------|
|--------------------------------------|---------------------------|

| ホーム<br>クラス<br>タの<br>バー<br>ジョン | ホームクラスタ<br>のモード | 訪問先クラスタ<br>のバージョン | 訪問先クラスタ<br>のモード | 訪問先電話機の<br>モード | EMCC のステー<br>タス |
|-------------------------------|-----------------|-------------------|-----------------|----------------|-----------------|
| 9.x 以<br>降                    | 混合              | 8.x               | 混合              | セキュア           | サポート対象外         |
| 9.x 以<br>降                    | 混合              | 8.x               | 混合              | 非セキュア          | 非セキュア<br>EMCC   |
| 9.x 以<br>降                    | 混合              | 8.x               | 非セキュア           | 非セキュア          | 非セキュア<br>EMCC   |
| 9.x 以<br>降                    | 非セキュア           | 8.x               | 混合              | セキュア           | サポート対象外         |
| 9.x 以<br>降                    | 非セキュア           | 8.x               | 非セキュア           | 非セキュア          | 非セキュア<br>EMCC   |

EMCCのログイン中は、訪問先クラスタのバージョンが9.x以降でホームクラスタのバージョンが8.xの場合に、電話機が次の表に示すさまざまなモードで動作します。

表 8:訪問先クラスタが 9.x 以降でホーム クラスタが 8.x のバージョンの場合にサポートされるセキュリティ モード

| ホーム<br>クラス<br>タの<br>バー<br>ジョン | ホームクラスタ<br>のモード | 訪問先クラスタ<br>のバージョン | 訪問先クラスタ<br>のモード | 訪問先電話機の<br>モード | EMCC のステー<br>タス |
|-------------------------------|-----------------|-------------------|-----------------|----------------|-----------------|
| 8.x                           | 混合              | 9.x 以降            | 混合              | セキュア           | ログインに失敗<br>する   |
| 8.x                           | 混合              | 9.x 以降            | 混合              | 非セキュア          | 非セキュア<br>EMCC   |
| 8.x                           | 混合              | 9.x 以降            | 非セキュア           | 非セキュア          | 非セキュア<br>EMCC   |
| 8.x                           | 非セキュア           | 9.x 以降            | 混合              | セキュア           | ログインに失敗<br>する   |
| 8.x                           | 非セキュア           | 9.x 以降            | 非セキュア           | セキュア           | 非セキュア<br>EMCC   |

# Extension Mobility Cross Clusterのトラブルシューティング

# エクステンションモビリティ アプリケーションのエラー コード

表 9: エクステンションモビリティ アプリケーションのエラー コード

| エラーコード | 電話機のディスプレイ                                                   | 短い説明  | 理由                                                                                                    |
|--------|--------------------------------------------------------------|-------|----------------------------------------------------------------------------------------------------|
| 201    | 再度ログインしてくだ<br>さい(201)(Please<br>try to login again<br>(201)) | 認証エラー | EMCC ユーザの場合<br>は、[クラスタ間サー<br>ビス プロファイル<br>(Intercluster Service<br>Profile)]ウィンドウで<br>「EMCC」がアクティ<br>ブになっていないとき<br>に、このエラーが発生<br>する可能性がありま<br>す。 |

| エラーコード | 電話機のディスプレイ                                                                                                 | 短い説明                   | 理由                                                                                                    |
|--------|----------------------------------------------------------------------------------------------------|------------------------|----------------------------------------------------------------------------------------------------|
| 202    | 再度ログインしてくだ<br>さい(202)(Please<br>try to login again<br>(202))                                               | ユーザ ID または PIN<br>が空です | ユーザが空白のユーザ<br>ID または PIN を入力<br>しました。                                                                                                    |
| 204    | ログインできません<br>(204) (Login is<br>unavailable (204))                                                         | ディレクトリ サーバ<br>エラー      | EMApp は、IMS で指<br>定された PIN を持つ<br>ユーザを認証できな<br>かったときに、このエ<br>ラーを電話機に送信し<br>ます。                                                                                                 |
| 205    | ログインできません<br>(205) (Login is<br>unavailable (204))<br>ログアウトできません<br>(205) (Logout is<br>unavailable (205)) | ユーザプロファイルな<br>し        | キャッシュまたはデー<br>タベースからユーザプ<br>ロファイル情報を受信<br>できない場合に発生し<br>ます。                                                                                                    |
| 207    | ログインできません<br>(207) (Login is<br>unavailable (207))<br>ログアウトできません<br>(207) (Logout is<br>unavailable (207)) | デバイス名が空白です             | デバイスタグまたは名<br>前タグが要求URI内に<br>存在しない場合に発生<br>します。これは、実際<br>のデバイスでは発生せ<br>ず、要求がサードパー<br>ティアプリケーション<br>から送信された場合に<br>のみ発生する可能性が<br>あります。                                           |
| 208    | ログインできません<br>(208) (Login is<br>unavailable (208))<br>ログアウトできません<br>(208) (Logout is<br>unavailable (208)) | EM サービス接続エ<br>ラー       | 訪問先 EMApp が訪問<br>先 EMService に接続で<br>きません。(サービス<br>がダウンしているか、<br>アクティブになってい<br>ません)。<br>訪問先 EMService が<br>ホーム EMService に接<br>続できません(WAN<br>がダウンしているか、<br>証明書が信頼されてい<br>ません)。 |

| エラーコード | 電話機のディスプレイ                                                                                                 | 短い説明                       | 理由                                                                                                    |
|--------|----------------------------------------------------------------------------------------------------|----------------------------|----------------------------------------------------------------------------------------------------|
| 210    | ログインできません<br>(210) (Login is<br>unavailable (210))<br>ログアウトできません<br>(210) (Logout is<br>unavailable (210)) | 初期化失敗-管理者に<br>確認           | EMApp の初期化中に<br>エラー(データベース<br>接続障害など)が発生<br>しました。エラーは、<br>起動時にデータベース<br>に接続できなかったこ<br>とで発生する可能性が<br>あります。          |
| 211    | ログインできません<br>(211) (Login is<br>unavailable (211))<br>ログアウトできません<br>(211) (Logout is<br>unavailable (211)) | EMCC がアクティブに<br>なっていない     | 訪問先クラスタの [ク<br>ラスタ間サービスプロ<br>ファイル(Intercluster<br>Service Profile)] ウィ<br>ンドウで、PSTN がア<br>クティブになっていな<br>い場合に発生します。 |
| 212    | ログインできません<br>(212) (Login is<br>unavailable (212))                                                         | クラスタ ID が無効                | 不正なクラスタ ID を<br>リモートクラスタに送<br>信することにより、リ<br>モートクラスタの更新<br>に失敗した場合に発生<br>します。                                       |
| 213    | ログインできません<br>(213) (Login is<br>unavailable (213))<br>ログアウトできません<br>(213) (Logout is<br>unavailable (213)) | デバイスは EMCC を<br>サポートしていません | デバイスがEMCCをサ<br>ポートしていない場合<br>に発生します。                                                                               |

| エラーコード | 電話機のディスプレイ                                                    | 短い説明                                            | 理由                                                                  |
|--------|---------------------------------------------------------------|-------------------------------------------------|---------------------------------------------------------------------|
| 215    | loginType が無効です<br>(215) (loginType<br>invalid (215))         | 無効なログインタイプ<br>です。                               | loginType が無効な場<br>合に発生します。使用<br>できる値は次のとおり<br>です。                  |
|        |                                                               |                                                 | ・sp(セルフサービ<br>ス ユーザ ID の場<br>合)                                     |
|        |                                                               |                                                 | • DN(プライマリエ<br>クステンションの<br>場合)                                      |
|        |                                                               |                                                 | • UID (ユーザ ID の<br>場合)                                              |
| 216    | DN に複数のユーザが<br>存在します(216)<br>(DN has multiple users<br>(216)) | DN に複数のユーザが<br>存在します (DN has<br>multiple users) | EM ログインに使用さ<br>れる内線番号に複数の<br>ユーザがプライマリと<br>して関連付けられてい<br>る場合に発生します。 |

# Extension Mobility サービスのエラー コード

#### 表 10 : Extension Mobility サービスのエラー コード

| エラーコード | 電話機のディスプレイ                                                                                         | 短い説明                      | 理由                                 |
|--------|----------------------------------------------------------------------------------------------------|---------------------------|------------------------------------|
| 0      | ログインできません<br>(0) (Login is<br>unavailable (0))<br>ログアウトできません<br>(0) (Logout is<br>unavailable (0)) | 未知のエラー<br>(Unknown Error) | 理由は不明ですが<br>EMService が失敗しま<br>した。 |

| エラーコード | 電話機のディスプレイ                                                                                         | 短い説明                                      | 理由                                                                                                    |
|--------|----------------------------------------------------------------------------------------------------|-------------------------------------------|----------------------------------------------------------------------------------------------------|
| 1      | ログインできません<br>(1) (Login is<br>unavailable (1))<br>ログアウトできません<br>(1) (Logout is<br>unavailable (1)) | 解析エラー                                     | EMService が EMApp<br>または EMService から<br>の XML 要求を解析で<br>きない場合。このエ<br>ラーは、サードパー<br>ティアプリケーション<br>がログイン XML (EM<br>API) に間違ったクエ<br>リを送信した場合に発<br>生します。また、ホー<br>ムクラスタと訪問先ク<br>ラスタでバージョンが<br>一致しない場合にも発<br>生する可能性がありま<br>す。 |
| 2      | ログインできません<br>(2) (Login is<br>unavailable (2))                                                     | EMCC 認証エラー                                | ユーザが間違った PIN<br>を入力したために、<br>EMCCユーザログイン<br>情報を認証できませ<br>ん。                                                                                                    |
| 3      | ログインできません<br>(3) (Login is<br>unavailable (3))<br>ログアウトできません<br>(3) (Logout is<br>unavailable (3)) | 無効なアプリケーショ<br>ンユーザ(Invalid App<br>User))  | 無効なアプリケーショ<br>ンユーザ。このエラー<br>は、主に、EM API が<br>原因で発生します。                                                                                                    |
| 4      | ログインできません<br>(4) (Login is<br>unavailable (4))<br>ログアウトできません<br>(4) (Logout is<br>unavailable (4)) | ポリシー検証エラー<br>(Policy Validation<br>error) | EM サービスは、不明<br>な理由、データベース<br>照会中のエラー、<br>キャッシュからの情報<br>取得中のエラーによ<br>り、ログイン要求また<br>はログアウト要求を検<br>証できなかった場合<br>に、このエラーを送信<br>します。                                                                                          |

| エラーコード | 電話機のディスプレイ                                                                                         | 短い説明                                      | 理由                                                                                                    |
|--------|----------------------------------------------------------------------------------------------------|-------------------------------------------|----------------------------------------------------------------------------------------------------|
| 5      | ログインできません<br>(5) (Login is<br>unavailable (5))<br>ログアウトできません<br>(5) (Logout is<br>unavailable (5)) | デバイスのログオンが<br>無効                          | ユーザが、[電話の設<br>定 (Phone<br>Configuration)]ウィン<br>ドウで [Extension<br>Mobility の有効化<br>(Enable Extension<br>Mobility)]がオフに<br>なっているデバイスに<br>ログインしています。 |
| 6      | ログインできません<br>(6) (Login is<br>unavailable (6))<br>ログアウトできません<br>(6) (Logout is<br>unavailable (6)) | データベース エラー                                | EM サービスが要求し<br>たクエリまたはストア<br>ドプロシージャ(ログ<br>イン/ログアウトまたは<br>デバイス/ユーザクエ<br>リ)を実行中にデータ<br>ベースが例外を返すた<br>びに、EM サービスが<br>このエラー コードを<br>EMApp に送信しま<br>す。 |
| 8      | ログインできません<br>(8) (Login is<br>unavailable (8))<br>ログアウトできません<br>(8) (Logout is<br>unavailable (8)) | クエリ タイプ不定<br>(Query type<br>undetermined) | 有効なクエリが<br>EMService に送信され<br>ませんでした<br>(DeviceUserQuery と<br>UserDeviceQuery が有<br>効なクエリです)。こ<br>のエラーは、EM API<br>または間違った XML<br>入力が原因で発生しま<br>す。  |

| エラーコード | 電話機のディスプレイ                                                                                             | 短い説明                                                          | 理由                                                                               |
|--------|----------------------------------------------------------------------------------------------------|---------------------------------------------------------------|----------------------------------------------------------------------------------|
| 9      | ログインできません<br>(9) (Login is<br>unavailable (9))                                                         | Dir. ユーザ情報エラー<br>(User Info Error))                           | このエラーは、次の2<br>つのケースで発生しま<br>す。                                                   |
|        | ログアウトできません<br>(9)(Logout is<br>unavailable (9))                                                        |                                                               | <ol> <li>IMS がユーザを認<br/>証しようとして例<br/>外を返しました。</li> </ol>                         |
|        |                                                                                                    |                                                               | <ol> <li>ユーザに関する情報がキャッシュからもデータベースからも取得できません。</li> </ol>                          |
| 10     | ログインできません<br>(10) (Login is<br>unavailable (10))<br>ログアウトできません<br>(10) (Logout is<br>unavailable (10)) | ユーザにアプリケー<br>ション代理権がありま<br>せん(User lacks app<br>proxy rights) | ユーザが別のユーザの<br>代わりにログインしよ<br>うとしています。デ<br>フォルトでは、<br>CCMSysUser は管理権<br>限を持っています。 |
| 11     | ログインできません<br>(11) (Login is<br>unavailable (11))<br>ログアウトできません<br>(11) (Logout is<br>unavailable (11)) | デバイスがありません                                                    | 電話機レコードのエン<br>トリがデバイステーブ<br>ルに含まれていませ<br>ん。                                      |
| 12     | 電話機レコードのエン<br>トリがデバイステーブ<br>ルに含まれていませ<br>ん。                                                            | Dev. プロファイルが見<br>つかりません(Profile<br>not found)                 | デバイスプロファイル<br>がリモートユーザに関<br>連付けられていませ<br>ん。                                      |
| 18     | ログインできません<br>(18) (Login is<br>unavailable (18))                                                       | 別のユーザがログイン<br>しています (Another<br>user logged in)               | 別のユーザがすでに電<br>話機にログインしてい<br>ます。                                                  |

| エラーコード | 電話機のディスプレイ                                                                                             | 短い説明                                         | 理由                                                                                                    |
|--------|----------------------------------------------------------------------------------------------------|----------------------------------------------|----------------------------------------------------------------------------------------------------|
| 19     | ログアウトできません<br>(19) (Logout is<br>unavailable (19))                                                     | ユーザはログインして<br>いません(No user<br>logged in)     | システムが、ログイン<br>していないユーザをロ<br>グアウトしようとしま<br>した。このエラーは、<br>サードパーティアプリ<br>ケーションからログア<br>ウト要求を送信中に発<br>生します (EM<br>API)。     |
| 20     | ログインできません<br>(20) (Login is<br>unavailable (20))<br>ログアウトできません<br>(20) (Logout is<br>unavailable (20)) | ホテリング フラグエ<br>ラー(Hoteling flag<br>error)     | [電話の設定(Phone<br>Configuration)]ウィン<br>ドウで、[Extension<br>Mobility の有効化<br>(Enable Extension<br>Mobility)]がオフに<br>なっています。 |
| 21     | ログインできません<br>(21) (Login is<br>unavailable (21))<br>ログアウトできません<br>(21) (Logout is<br>unavailable (21)) | ホテリングステータス<br>エラー (Hoteling Status<br>error) | 現在のユーザステータ<br>スがローカル キャッ<br>シュまたはデータベー<br>スから取得されません<br>でした。                                                            |
| 22     | ログインできません<br>(22) (Login is<br>unavailable (22))                                                       | デバイスのログオンが<br>無効                             | デバイスでEMが有効<br>になっていないのに要<br>求がEM API 経由で送<br>信された場合や、電話<br>機で[サービス<br>(Services)]ボタンが<br>押された場合に発生し<br>ます。              |
| 23     | ログインできません<br>(23) (Login is<br>unavailable (23))<br>ログアウトできません<br>(23) (Logout is<br>unavailable (23)) | ユーザが存在しません                                   | 特定のユーザ ID が見<br>つからなかった(リ<br>モートクラスタのいず<br>れかで)場合に発生し<br>ます。                                                            |

| エラーコード | 電話機のディスプレイ                                                                                             | 短い説明                                                          | 理由                                                                                                    |
|--------|----------------------------------------------------------------------------------------------------|---------------------------------------------------------------|----------------------------------------------------------------------------------------------------|
| 25     | マルチログインは許可<br>されていません(25)<br>(Multi-Login Not<br>Allowed (25))                                         | ユーザは既にログイン<br>済み(User logged in<br>elsewhere)                 | ユーザは現在、ローカ<br>ルクラスタまたはリ<br>モートクラスタのいず<br>れかの他の電話機にロ<br>グインしています。                                                                                                    |
| 26     | ログインできません<br>(26) (Login is<br>unavailable (26))<br>ログアウトできません<br>(26) (Logout is<br>unavailable (26)) | ビジー。再実行してく<br>ださい(Busy, please<br>try again)                  | EMService が [同時要求<br>の最大数 (Maximum<br>Concurrent Requests)]<br>サービスパラメータの<br>しきい値レベルに到達<br>している場合に発生し<br>ます。                                                                                                    |
| 36     | ログインできません<br>(28) (Login is<br>unavailable (28))<br>ログアウトできません<br>(28) (Logout is<br>unavailable (28)) | 信頼されない IP エ<br>ラー(Untrusted IP<br>Error)                      | [IP アドレスの検証<br>(Validate IP<br>Address)]サービスパ<br>ラメータが[True]に設<br>定されており、ユーザ<br>が、IP アドレスが信頼<br>されていないマシンで<br>ログインまたはログア<br>ウトしようとしたとき<br>に発生します。たとえ<br>ば、サードパーティア<br>プリケーションやマシ<br>ンからの EM API は、<br>[信頼された Ips のリス<br>ト (Trusted List of<br>Ips)]サービスパラ<br>メータにリストされま<br>せん。 |
| 29     | ログインできません<br>(29) (Login is<br>unavailable (29))<br>ログアウトできません<br>(29) (Logout is<br>unavailable (29)) | RIS がダウンしていま<br>す。管理者に連絡して<br>ください(ris<br>down-contact admin) | Real-Time Information<br>Server Data Collector<br>(RISDC) キャッシュ<br>が作成または初期化さ<br>れておらず、<br>EMService が RISDC に<br>接続できません。                                                                                                    |

| エラーコード | 電話機のディスプレイ                                                                                             | 短い説明                                   | 理由                                                                                                    |
|--------|----------------------------------------------------------------------------------------------------|----------------------------------------|----------------------------------------------------------------------------------------------------|
| 30     | ログインできません<br>(30) (Login is<br>unavailable (30))<br>ログアウトできません<br>(30) (Logout is<br>unavailable (30)) | プロキシは許可されま<br>せん(Proxy not<br>allowed) | ログインとログアウト<br>がプロキシ経由で発生<br>し(「Via」がHTTP<br>ヘッダーで設定されて<br>おり)、[プロキシを<br>許可する(Allow<br>Proxy)]サービスパラ<br>メータが[False]に設定<br>されている場合。                                                                  |
| 31     | ログインできません<br>(31) (Login is<br>unavailable (31))<br>ログアウトできません<br>(31) (Logout is<br>unavailable (31)) | ユーザに対してEMCC<br>がアクティブになって<br>いない       | ホーム クラスタの [エ<br>ンド ユーザの設定<br>(End User<br>Configuration)]ウィン<br>ドウで [クラスタ間の<br>Extension Mobility の有<br>効化 (Enable Extension<br>Mobility Cross<br>Cluster)]チェック<br>ボックスがオンになっ<br>ていない場合に発生し<br>ます。 |
| 32     | ログインできません<br>(32) (Login is<br>unavailable (32))<br>ログアウトできません<br>(32) (Logout is<br>unavailable (32)) | デバイスは EMCC を<br>サポートしていません             | デバイス モデルが<br>EMCC機能を備えてい<br>ない場合に発生しま<br>す。                                                                                                    |
| 33     | ログインできません<br>(33) (Login is<br>unavailable (33))<br>ログアウトできません<br>(33) (Logout is<br>unavailable (33)) | 空き EMCC ダミー デ<br>バイスなし                 | すべてのEMCCダミー<br>デバイスが他のEMCC<br>ログインに使用されて<br>いる場合に発生しま<br>す。                                                                                                    |
| 35     | ログインできません<br>(35) (Login is<br>unavailable (35))<br>ログアウトできません<br>(35) (Logout is<br>unavailable (35)) | 訪問先クラスタ情報が<br>ホームクラスタ内に存<br>在しない       | ホームクラスタにこの<br>訪問先クラスタのエン<br>トリが存在しない場合<br>に発生します。                                                                                                    |

| エラーコード | 電話機のディスプレイ                                                                                             | 短い説明              | 理由                                                                                                    |
|--------|----------------------------------------------------------------------------------------------------|-------------------|----------------------------------------------------------------------------------------------------|
| 36     | ログインできません<br>(36) (Login is<br>unavailable (36))<br>ログアウトできません<br>(36) (Logout is<br>unavailable (36)) | リモートクラスタなし        | 管理者がリモートクラ<br>スタを追加しなかった<br>場合に発生します。                                                                                                    |
| 37     | ログインできません<br>(37) (Login is<br>unavailable (37))<br>ログアウトできません<br>(37) (Logout is<br>unavailable (37)) | 重複するデバイス名         | ホームクラスタと訪問<br>先クラスタの両方に同<br>じデバイス名が存在す<br>る場合に発生します。                                                                                                    |
| 38     | ログインできません<br>(38) (Login is<br>unavailable (38))<br>ログアウトできません<br>(38) (Logout is<br>unavailable (38)) | EMCCが許可されてい<br>ない | ホーム クラスタで<br>EMCC ログインが許可<br>されていない場合に発<br>生します (ホームクラ<br>スタで [クラスタ間の<br>Extension Mobility の有<br>効化 (Enable Extension<br>Mobility Cross<br>Cluster)] チェック<br>ボックスがオンになっ<br>ていません)。                                                                                                    |
| 39     | 再度ログインしてくだ<br>さい (201) (Please<br>try to login again<br>(201))                                         | 設定の問題             | <ul> <li>[EMCC 機能設定<br/>(EMCC Feature<br/>Configuration)]ページ<br/>でEMCC ログインデ<br/>バイスの[デフォルト<br/>TFTP サーバ (Default<br/>TFTP Server)]および<br/>[バックアップ TFTP<br/>サーバ (Backup TFTP<br/>サーバ (Backup TFTP<br/>Server)]が適切に設定<br/>されていない場合に発<br/>生します。</li> <li>(注) これは内部<br/>エラー コー<br/>ドです。</li> </ul> |

| エラーコード | 電話機のディスプレイ                                                                                             | 短い説明                                       | 理由                                                                                                    |
|--------|----------------------------------------------------------------------------------------------------|--------------------------------------------|----------------------------------------------------------------------------------------------------|
| 40     | 再度ログインしてくだ<br>さい(23)(Please try<br>to login again (202))                                               | リモートホストからの<br>応答がありません                     | リモートホストからの<br>応答がない場合に発生<br>します。<br>(注) これは内部<br>エラー コー<br>ドです。                                                                                                    |
| 41     | PIN 変更が必要です<br>(PIN change is<br>required)                                                             | PIN 変更が必要です<br>(PIN change is<br>required) | 管理者が PIN に対して<br>[次回ログイン時に変<br>更必要(User Must<br>Change at Next Login)]<br>を有効にした場合に発<br>生します。この場合、<br>ユーザは [ログイン情<br>報の変更(Change<br>credentials)] ページに<br>リダイレクトされま<br>す。 |
|        |                                                                                                    |                                            | (注) これは内部<br>エラー コー<br>ドです。                                                                                                    |
| 54     | ログインできません<br>(42) (Login is<br>unavailable (42))<br>ログアウトできません<br>(42) (Logout is<br>unavailable (42)) | 無効なクラスタ ID                                 | リモート クラスタ ID<br>が有効でない場合に発<br>生します。このエラー<br>は、リモートクラスタ<br>の更新中に発生する可<br>能性があります。                                                                                          |
| 43     | ログインできません<br>(43) (Login is<br>unavailable (43))                                                       | デバイスセキュリティ<br>モード エラー                      | EMCCデバイスに関連<br>付けるデバイスセキュ<br>リティプロファイル<br>は、そのデバイスセ<br>キュリティモードを非<br>セキュアに設定する必<br>要があります。                                                                                |
| 44     | 再度ログインしてくだ<br>さい(201)(Please<br>try to login again<br>(201))                                           | 設定の問題                                      | クラスタ ID が有効で<br>ない場合に発生しま<br>す。<br>(注) これは内部<br>エラー コー<br>ドです。                                                                                                    |

| エラーコード | 電話機のディスプレイ                                                  | 短い説明                                           | 理由                                                                                                    |
|--------|-------------------------------------------------------------|------------------------------------------------|----------------------------------------------------------------------------------------------------|
| 45     | ログインに失敗しまし<br>た(45)(Login is<br>unsuccessful (45))          | リモート クラスタ<br>バージョンがサポート<br>されていない              | 訪問先クラスタのバー<br>ジョンが 9.x で混合<br>モードになっており、<br>電話機がセキュアモー<br>ドで、ホームクラスタ<br>のバージョンが 8.x の<br>場合の EMCC ログイン<br>中に発生します。   |
| 46     | ログインに失敗しまし<br>た(46)(Login is<br>unsuccessful (46))          | リモート クラスタ セ<br>キュリティモードがサ<br>ポートされていない         | 訪問先クラスタのセ<br>キュリティモードが混<br>合モードになってお<br>り、電話機がセキュア<br>モードで、ホームクラ<br>スタが非セキュアモー<br>ドになっている場合の<br>EMCCログイン中に発<br>生します。 |
| 47     | DN に複数のユーザが<br>存在します(47)<br>(DN has multiple users<br>(47)) | DN に複数のユーザが<br>存在します(DN has<br>multiple users) | ログインに使用される<br>内線番号に複数のユー<br>ザがプライマリとして<br>関連付けられている<br>と、EMCCへのログイ<br>ン時にこのエラーが発<br>生します。                            |